# คู่มือ การจัดการความรู้ (**KM**)

เรื่อง การรับสมัครนักศึกษาใหม่ผ่านอินเตอร์เน็ต

สำหรับเจ้าหน้าที่

มหาวิทยาลัยรามคำแหง

สาขาวิทยบริการเฉลิมพระเกียรติ จังหวัดพังงา

คำนำ

คู่มือการจัดทำแผนการจัดการความรู้ ฉบับนี้ จัดทำขึ้นเพื่อสร้างความรู้ความเข้าใจและให้ แนวทางในการจัดทำแผนการจัดการความรู้ (KM Action Plan) เกี่ยวกับ"เรื่อง การรับสมัครนักศึกษา ใหม่ผ่านอินเตอร์เน็ต" ที่ชัดเจนและเป็นรูปธรรมมากขึ้น

มหาวิทยาลัยรามคำแหงสาขาวิทยบริการเฉลิมพระเกียรติ จังหวัดพังงา หวังเป็นอย่างยิ่งว่าคู่มือ ฉบับนี้จะเป็นประโยชน์ต่อหน่วยงาน ในการจัดทำแผนการจัดการความรู้ (KM Action Plan) เพื่อ นำไปสู่สัมฤทธิผลในการดำเนินงานของหน่วยงานให้เกิดประสิทธิภาพสูงสุด

> คณะกรรมการจัดการความรู้ มหาวิทยาลัยรามคำแหง สาขาวิทยบริการเฉลิมพระเกียรติ จังหวัดพังงา

#### เรื่อง หน้า ระบบรับสมัครนักศึกษาใหม่ผ่านอินเตอร์เน็ต 1 – 2 รายละเอียดขั้นตอนการสมัครเป็นนักศึกษาใหม่ ผ่านทางอินเตอร์เน็ต 3 – 5 ข้อมูลการศึกษาของนักศึกษา 6 - 7 คำแนะนำการสมัคร 8 – 9 ข้อมูลส่วนตัวผู้สมัคร 10 รายวิชาที่สามารถลงทะเบียนเรียน 11 - 12 อัตราค่าธรรมเนียมการลงทะเบียน 13 ศูนย์สอบ 14 ข้อมูลผู้สมัคร และตอบคำถาม 15 - 16 การลงทะเบียนได้บันทึกข้อมูล 17 อัพโหลดเอกสารหลักฐานการสมัคร 18 ผลการลงทะเบียน 19 ตรวจสอบสถานะการสมัคร 20 แก้ไขข้อมูลนักศึกษาเพิ่มเติม 21 อ้างอิง 22

สารบัญ

### ระบบรับสมัครนักศึกษาใหม่ผ่านอินเตอร์เน็ต

- 1. เปิด http://www.iregis2.ru.ac.th/
- 2. คลิก ปริญญาตรี
- 3. คลิก ปริญญาตรีส่วนภูมิภาค

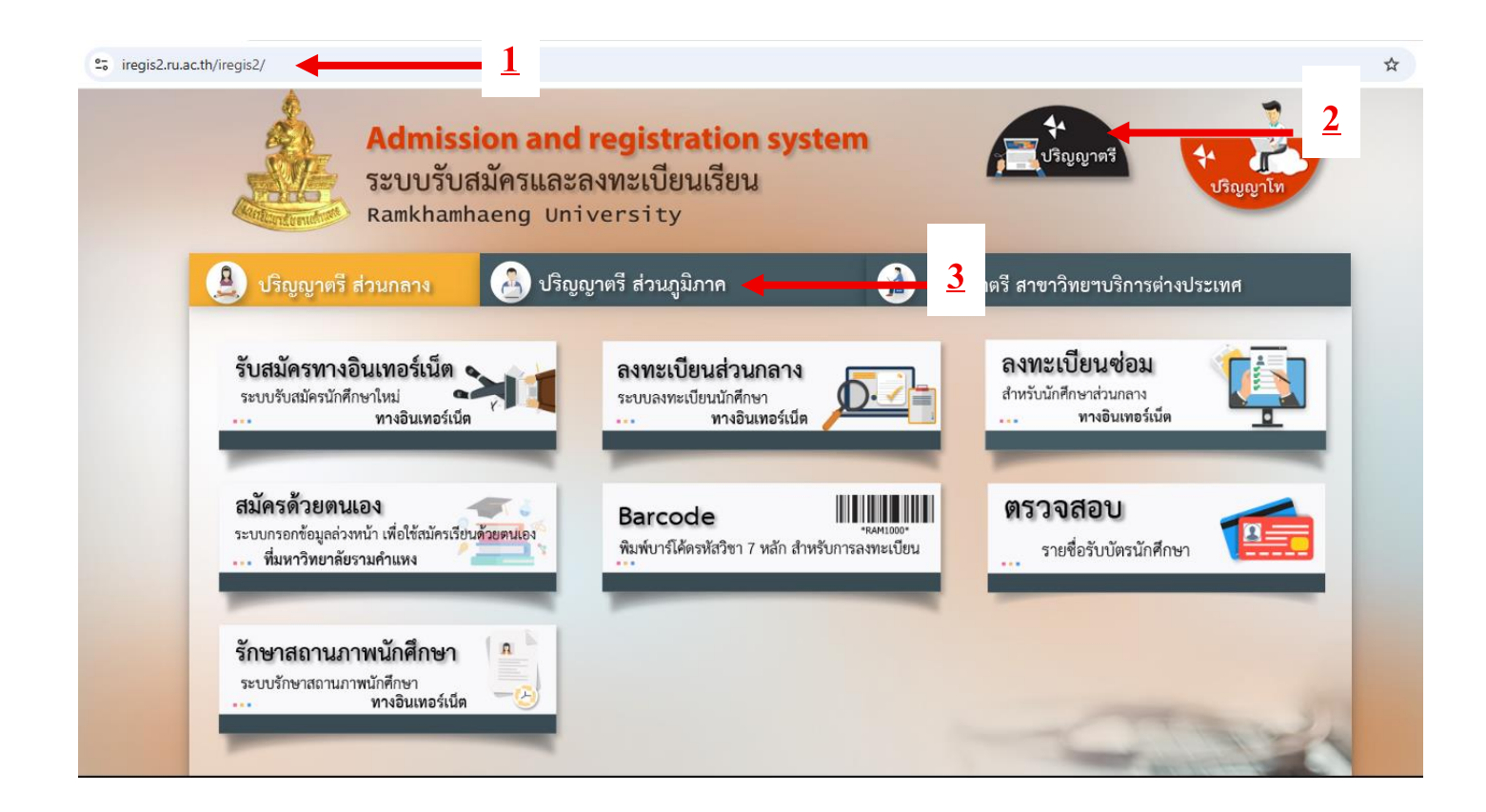

### 4. คลิก รับสมัครส่วนภูมิภาค

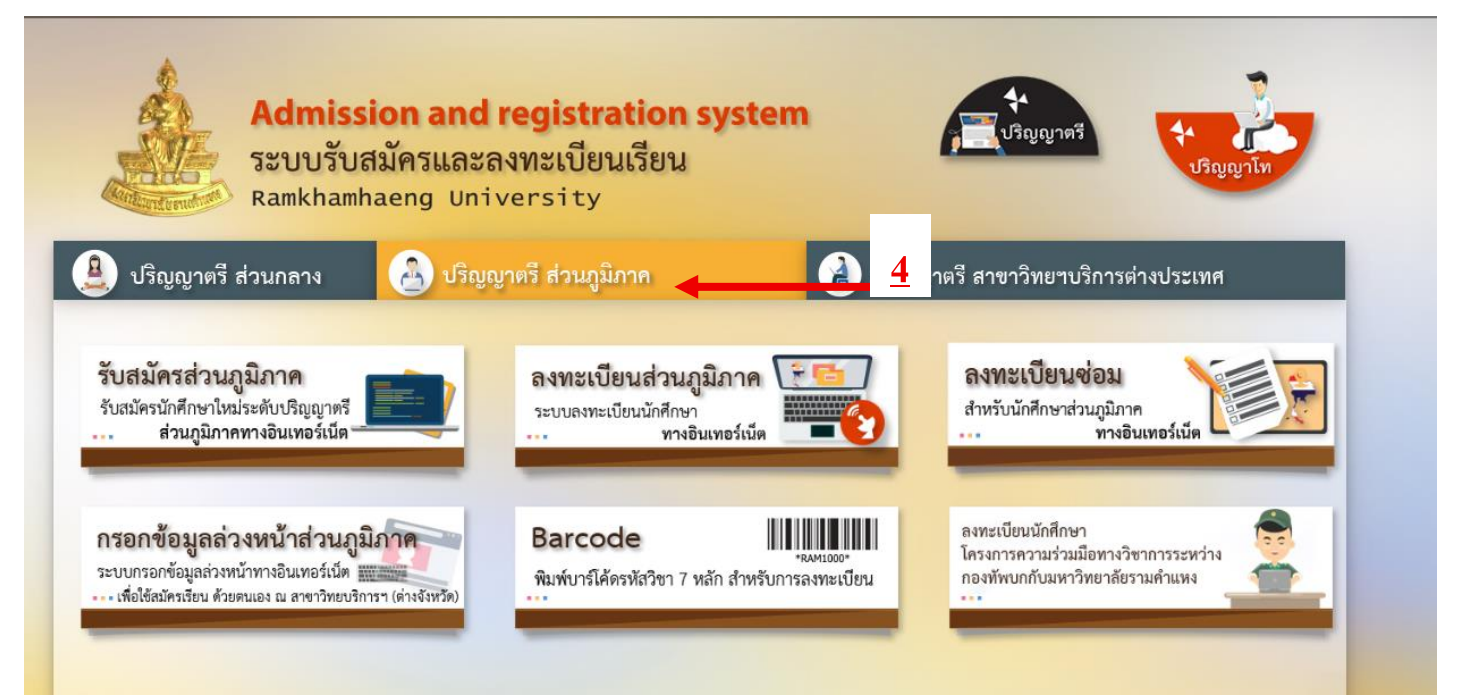

#### 5. คลิก สมัครเรียน

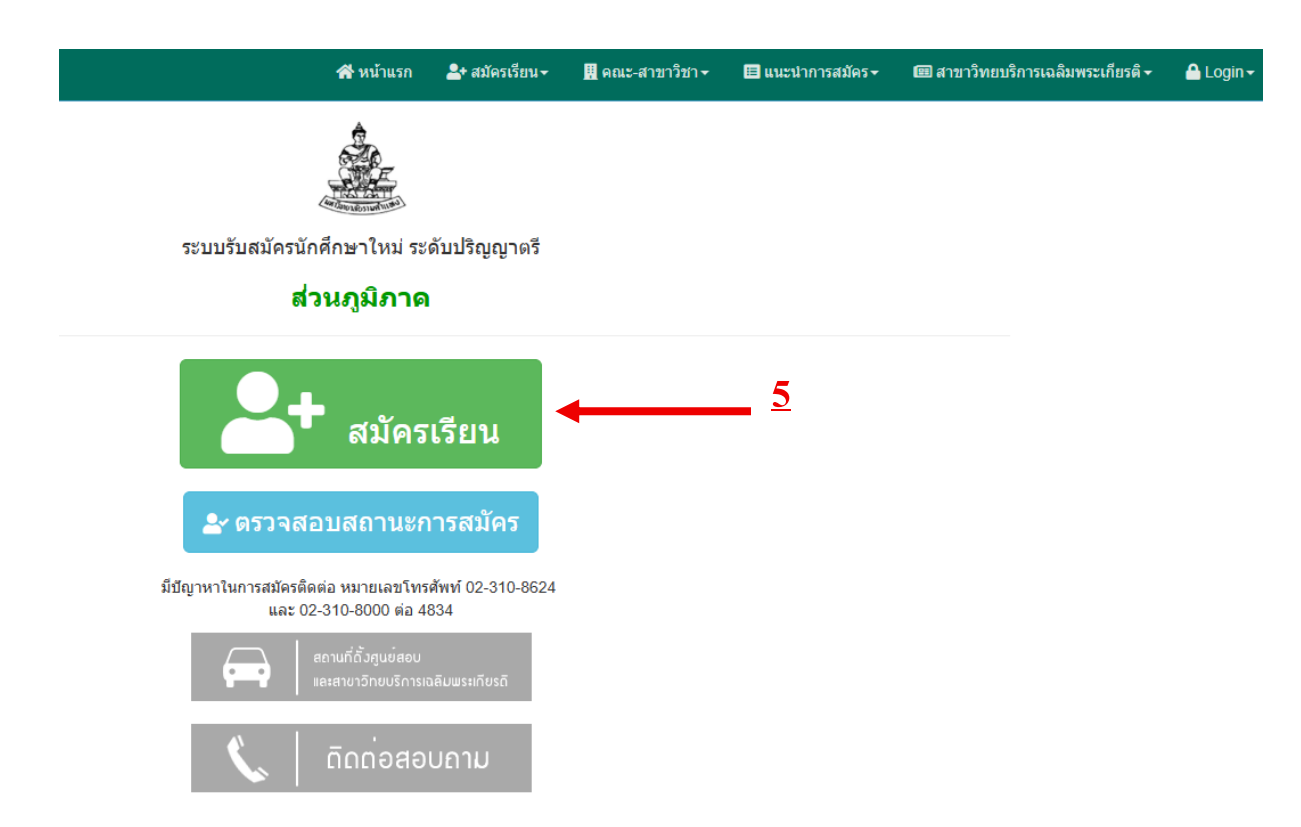

### 6. ก่อนการสมัครควรแนะนำให้นักศึกษาเข้าไปศึกษาระเบียบคู่มือการสมัครนักศึกษาใหม่

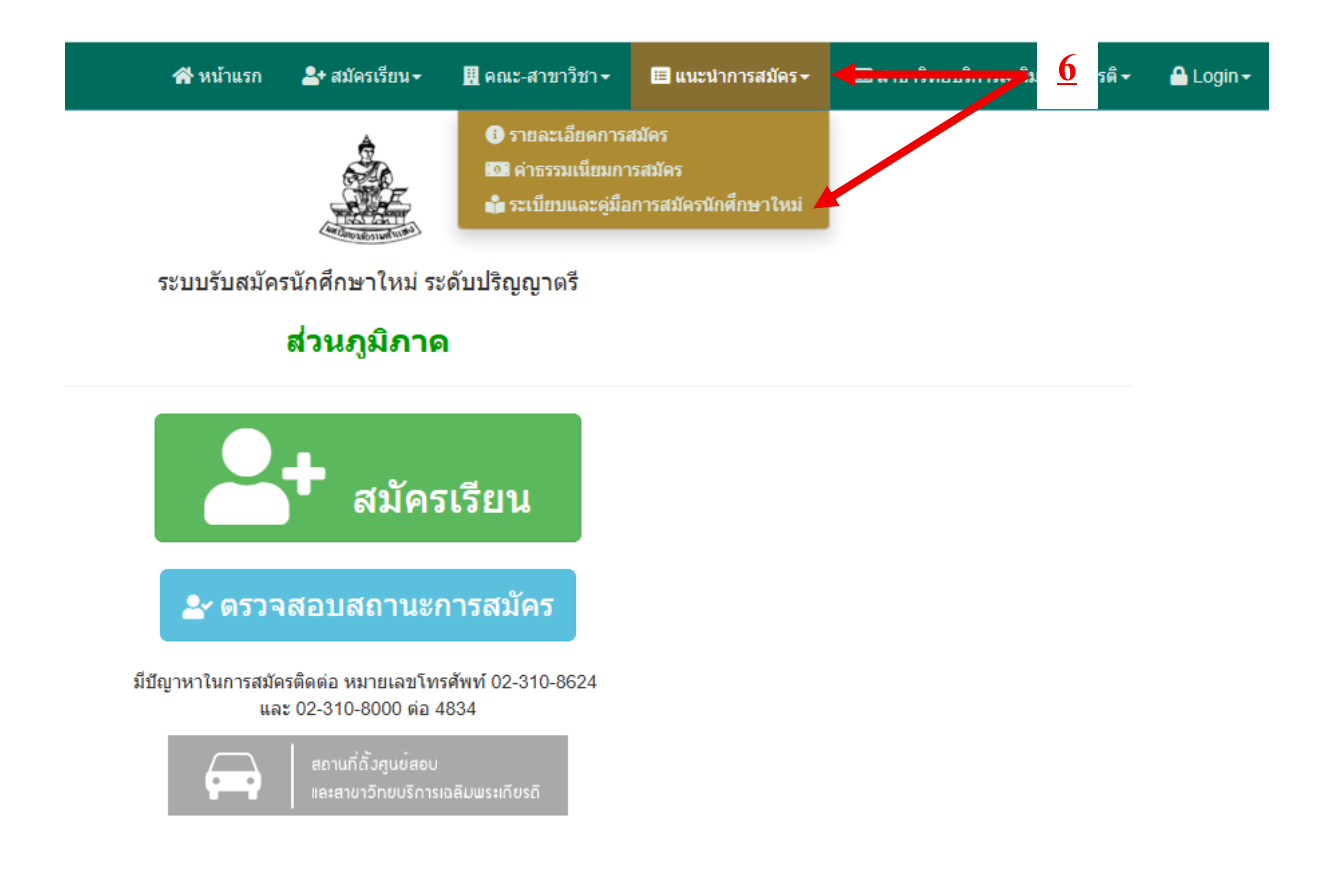

# รายละเอียดขั้นตอนการสมัครเป็นนักศึกษาใหม่ ผ่านทางอินเตอร์เน็ต

7. เลื่อนลงด้านล่างสุด คลิก Next

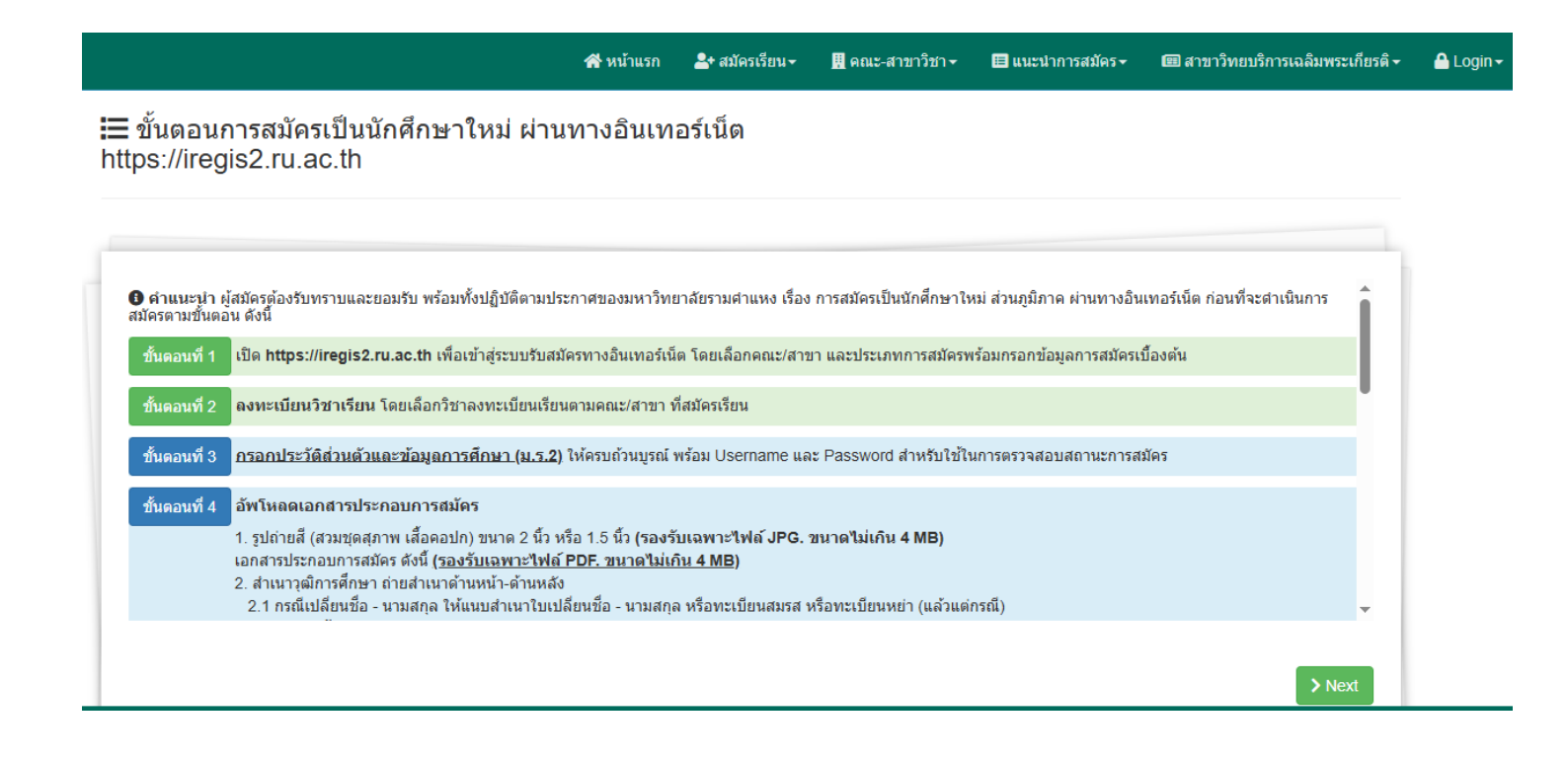

สะหมัดรเรียน- ฿ุดณะสาขาวิชา- ฿แนะนาการสมัคร- ฒสาขาวิทยบริการเฉลิมพระเกียรคิ- ≜Login-☵ ขั้นตอนการสมัครเป็นนักศึกษาใหม่ ผ่านทางอินเทอร์เน็ต https://iregis2.ru.ac.th

| Диндин Э     | าการการข่าระเงิน ๆ และสมเนอสการคกเอา ๆ คาดงาคเบอ และอย และคาย โองการศกเอา<br>วิธีการข่าระเงิน : มหาวิทยาลัยกำหนดวิธีการข่าระเงินค่าธรรมเนียมการสมัครและลงทะเบียนเรียน 3 วิธี ดังนี้<br>วิธีที่ 1 การข่าระเงินโดยผ่านระบบการสแกน QR CODE (ทุกธนาคาร)<br>วิธีที่ 2 การข่าระเงินผ่านเดาน์แตอร์ของธนาคารไทยพาณิชย์ (ผู้สมัครนะต้องข่าระค่าธรรมเนียมเพิ่ม 10 บาท)<br>วิธีที่ 3 การข่าระเงินโดยผ่านเดาน์แตอร์เชอร์วิส (Counter Service) 7-11 ทุกสาขา<br>***โดยผู้สมัครจะต้องข่าระเงินภายใน 3 วันทำการ นับจากวันที่ลงทะเบียนเรียนไว้                             |        |
|--------------|----------------------------------------------------------------------------------------------------|--------|
| ขั้นตอนที่ 6 | เมื่อผู้สมัครได้รับรหัสประจำด้วนักศึกษาเรียบร้อยแล้ว ให้ดำเนินการ ดังนี้<br>1. พิมพ์ใบเสร็จลงทะเบียนเรียน ให้หน้าสถานะการสมัคร https://iregis2.ru.ac.th<br>(โดยใช้ Username และ Password ที่ได้รับใน ชั้นดอนที่ 1)<br>2. ดรวจสอบการกดขอรับบัตรประจำตัวนักศึกษา หลังจากทราบรหัสประจำตัวนักศึกษาแล้ว 90 วัน<br>http://www.regis.ru.ac.th/checkstudentcard/index.php?r=Bachelor/show65<br>3.สมัครใช้ระบบ e-service ของมหาวิทยาลัยรามต่าแหง ได้ที่ https://beta-e-service.ru.ac.th<br>(สำหรับตรวจสอบข้อมูลด่าง ๆ ของนักศึกษา หรือพิมพ์ใบเสร็จลงทะเบียนเรียน ) | 2      |
|              |                                                                                                    | > Next |

# ประกาศมหาวิทยาลัยรามคาแหง เรื่องการรับสมัครส่วนภูมิภาค

8. เลื่อนลงด้านล่างสุด คลิก ยอมรับ

| $\equiv$ iregis_168.pdf | 1 / 15   - 96% +   🗄 👌   🗞   5 🔿                                                                                                    | <b>デ 母 :</b>                                                              |
|-------------------------|----------------------------------------------------------------------------------------------------|---------------------------------------------------------------------------|
|                         | ประกาศมหาวิทยาลัยรามคำแหง<br>เรื่อง การรับสมัครนักศึกษาใหม่สมัครสอบส่วนภูมิภาค<br>(ระดับปริญญาตรีและผู้เข้าศึกษาเป็นรายกระบวนวิชาเพื่อเตรียมศึกษาระห<br>ภาค ๑ ปิการศึกษา ๒๕๖๘                                                           | กับปริญญาตรี)                                                             |
|                         | ด้วยมหาวิทยาลัยรามคำแหงได้ขยายโอกาสทางการศึกษา โดยพัฒนาระบบ<br>สภาพเศรษฐกิจ สังคม ตามภูมิภาคต่าง ๆ ให้ได้รับประโยชน์จากการศึกษาอย่างทัดเทียม<br>รับสมัครนักศึกษาไหม่สมัครสอบส่วนภูมิภาคโดยไม่มีการจำหน่ายใบสมัครฯ แ<br>จันรถยาศภาษาไหม่ | การศึกษาให้สอดคล้องกับ<br>1ัน มหาวิทยาลัยได้กำหนด<br>ละระเบียบการรับสมัคร |

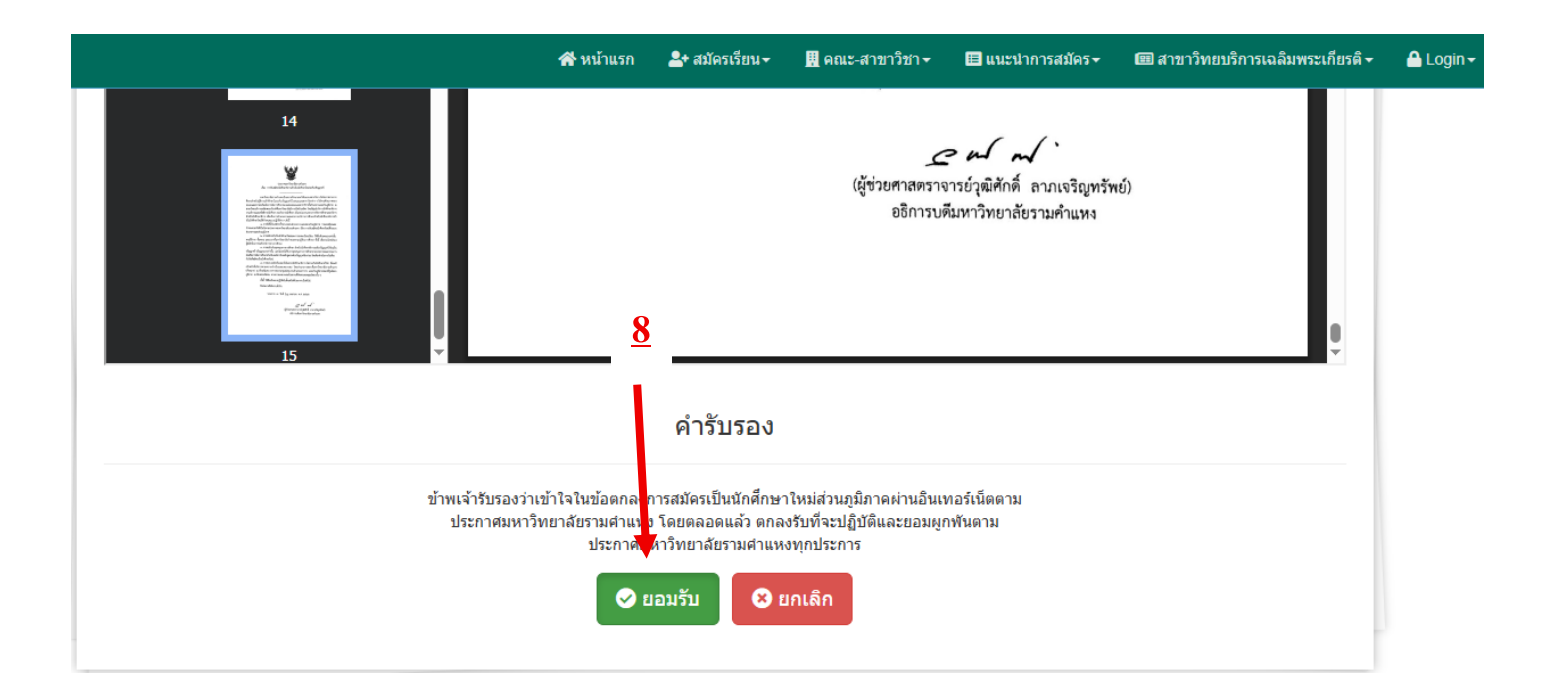

### ข้อตกลงเงื่อนไขการใช้งาน

### 9. เลื่อนลงด้านล่างสุด คลิก ยอมรับ

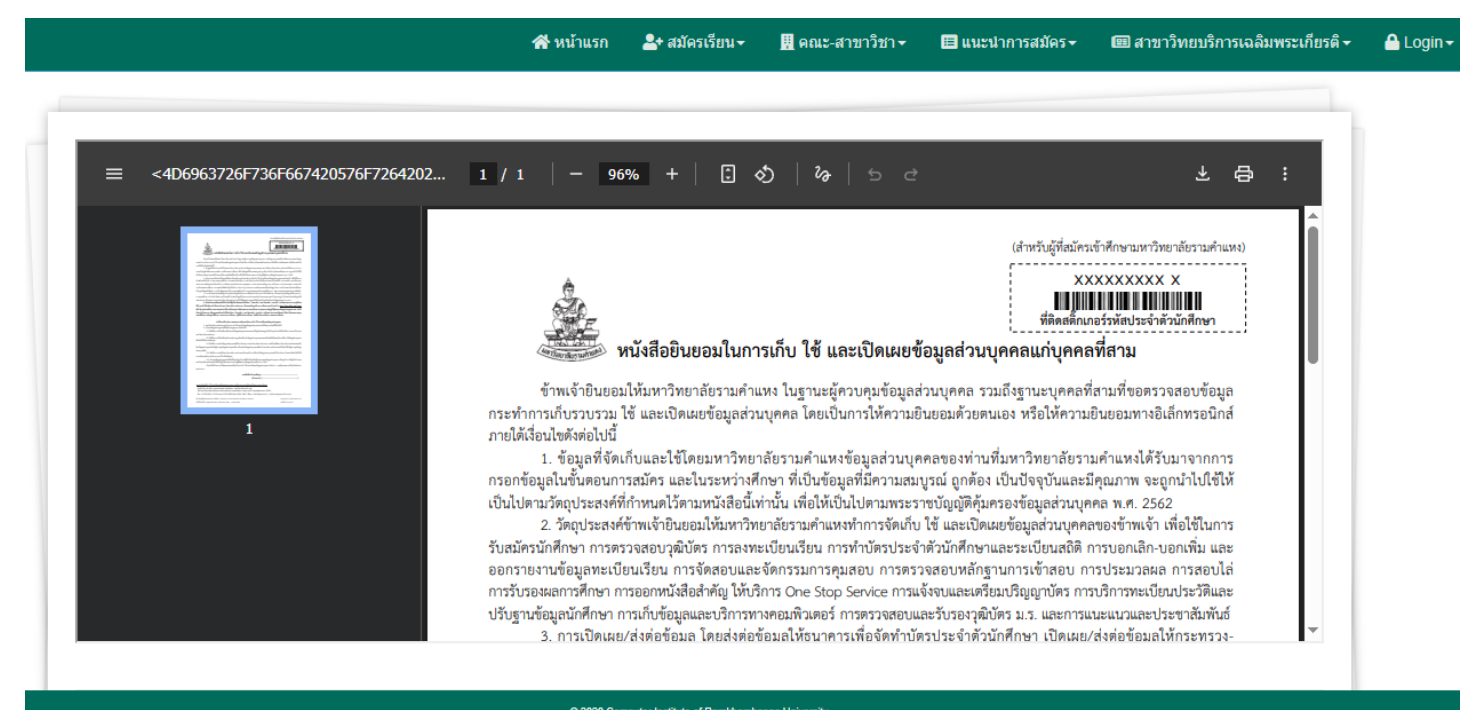

#### © 2020 Computer Institute of Ramkhamhaeng University สำนักหดสอบและประเม็นผล(สวป.) 02-310-8824 ในวันเวลาราชกร อิเจ้าหน้าที่

|                                                                                                    | 😭 หน้าแรก                                                                                                    | 🕂 สมัครเรียน <del>-</del>                                                                                                    | 🛄 คณะ-สาขาวิชา <del>-</del>                                                                                                    | 🔳 แนะนำการสมัคร <del>-</del>                                                                                                    | 🖽 สาขาวิทยบริการเฉลิมพระเกียรติ <del>-</del>                   | 🔒 Login <del>-</del> |
|----------------------------------------------------------------------------------------------------|----------------------------------------------------------------------------------------------------|----------------------------------------------------------------------------------------------------|----------------------------------------------------------------------------------------------------|----------------------------------------------------------------------------------------------------|----------------------------------------------------------------|----------------------|
| Image: State of the state of the state of | <ul> <li>ความยนยอมในการเกบร:</li> <li>2.5 เจ้าของ</li> <li>มหาวิทยาลัยรามคำแหงสำ</li> <li>ข้าพเจ้าได้รั</li> <li>ทุกประการ</li> </ul> <u>วายละเอียดผู้เก็บ ใช้</u> และป สำนักบริการทางวิส 282 มหาวิทยาลัย: [หร. 0 2310 861] มิขารับสมัครและแนะแนวการ วันที่บังคับใช้ 1 พฤษภาคม 2 มือนไขการใช้งาน แบบบ อื่อนไขการใช้งาน แบบบ | บบรวม (ซ หรือเปิดเผย<br>ข้อมูลส่วนบุคคลมีสิทธิรั<br>เสินไม่ปฏิบัติตามพระราช<br>บทราบถึงข้อตกลงและเงื่<br>เกิดเอยประเมินตล 3<br>เกินรามศึกแหล แช<br>หอง 2310 8000 (ต<br>เกษา (Admission and Edu<br>อัง (Effective date : 1 Ma<br>เกิงความยินยอมในเ<br>เกิงความยินยอมในเ<br>เกิงความยินยอมในเ | องเรียน ในกรณีที่บริษัทหรือผู้<br>มัญญัติคุ้มครองข้อมูลส่วนบุคค<br>อนไขการเก็บ ไข้ และเปิดเผย<br>(ตัวบร<br><u>วมถึงฐานะบุคคลที่สามที่ขอตร</u><br>มหาวิทยาลัยรามคำแหง<br>เหวิทยาลัยรามคำแหง<br>หรัวหนาก เขตบางเะปิ กรุงเห<br>iอ) 4832, 4835 อีเมล : aob3<br>เcation Guidance Section)<br>y 2023)<br>การเก็บ ใช้และเปิดเผยช <i>ั</i> ่ม<br><b>เกเลิก</b> | (ประมวลผลข้อมูลส่วนบุคคล ที่<br>เล พ.ศ. 2562<br>ข้อมูลส่วนบุคคล ดังกล่าว และไ<br><b>ร่อมูล</b><br>เงนทานคร 10240<br>301@ru.ac.th , check.cert@ru<br>อมูลส่วนบุคคล | ร้อถูกจ้าง หรือผู้รับจ้างของ<br>อินยอมตามเงื่อนไขตั้งกล่าว<br> |                      |

### ข้อมูลการศึกษาของนักศึกษา

### 10. วุฒิที่ใช้ในการสมัคร

#### 10.1 PRE-DEGREE

ใช้วุฒิ ม.3 สมัครเรียน

**คุณสมบัติ** เรียนจบมัธยมศึกษาตอนต้นเป็นผู้ที่มีพื้นฐานความรู้จบมัธยมศึกษาตอนต้น และเป็นผู้ที่กำลังศึกษามัธยมศึกษาตอนปลาย

\*\*\* วุฒิการศึกษาที่แสดงผลการเรียน 5 เทอม ไม่สามารถใช้สมัครเรียนได้ \*\*

### 10.2 <u>ปริญญาตรี(ปกติ)</u>

ใช้วุฒิ ม.6 เทียบเท่า หรือสูงกว่าสมัครเรียน

**คุณสมบัติ** เป็นผู้จบการศึกษามัธยมศึกษาตอนปลาย /เทียบเท่า หรือสูงกว่า เท่านั้น และไม่ขอใช้สิทธิเทียบโอนหน่วยกิต

\*\*\* วุฒิการศึกษาที่แสดงผลการเรียน 5 เทอม ไม่สามารถใช้สมัครเรียนได้ \*\*\*

#### 10.3 <u>ปริญญาตรี(กรณีใช้สิทธิเทียบโอน)</u>

ใช้วุฒิ ม.6 เทียบเท่า หรือสูงกว่าสมัครเรียน

**คุณสมบัติ** เป็นผู้จบการศึกษามัธยมศึกษาตอนปลาย /เทียบเท่าหรือสูงกว่าขึ้นไป และ ขอใช้สิทธิเทียบโอนหน่วยกิต ดังนี้

1.จบการสถาบันอื่น (อนุปริญญา หรือเทียบเท่าขึ้นไป)

2.ย้ายโอนจากสถาบันการศึกษาอื่น (กรณีไม่จบการศึกษาจากสถาบันอื่น)

3.หมดสถานภาพ น.ศ. จาก ม.ร.

4.เทียบโอนหน่วยกิต 2 สถาบัน

5.ปริญญาที่ 2 จาก ม.ร.

🕋 หน้าแรก 🛛 🐣 สมัครเรียน 🗸

👖 คณะ-สาขาวิชา 🗸 🛛 🔳 แนะนำการสมัคร 🕇

#### มัคร 🕶 💷 สาขาวิทยบริการเฉลิมพระเกียรติ → 🛛 🔒 Login →

#### Student Information

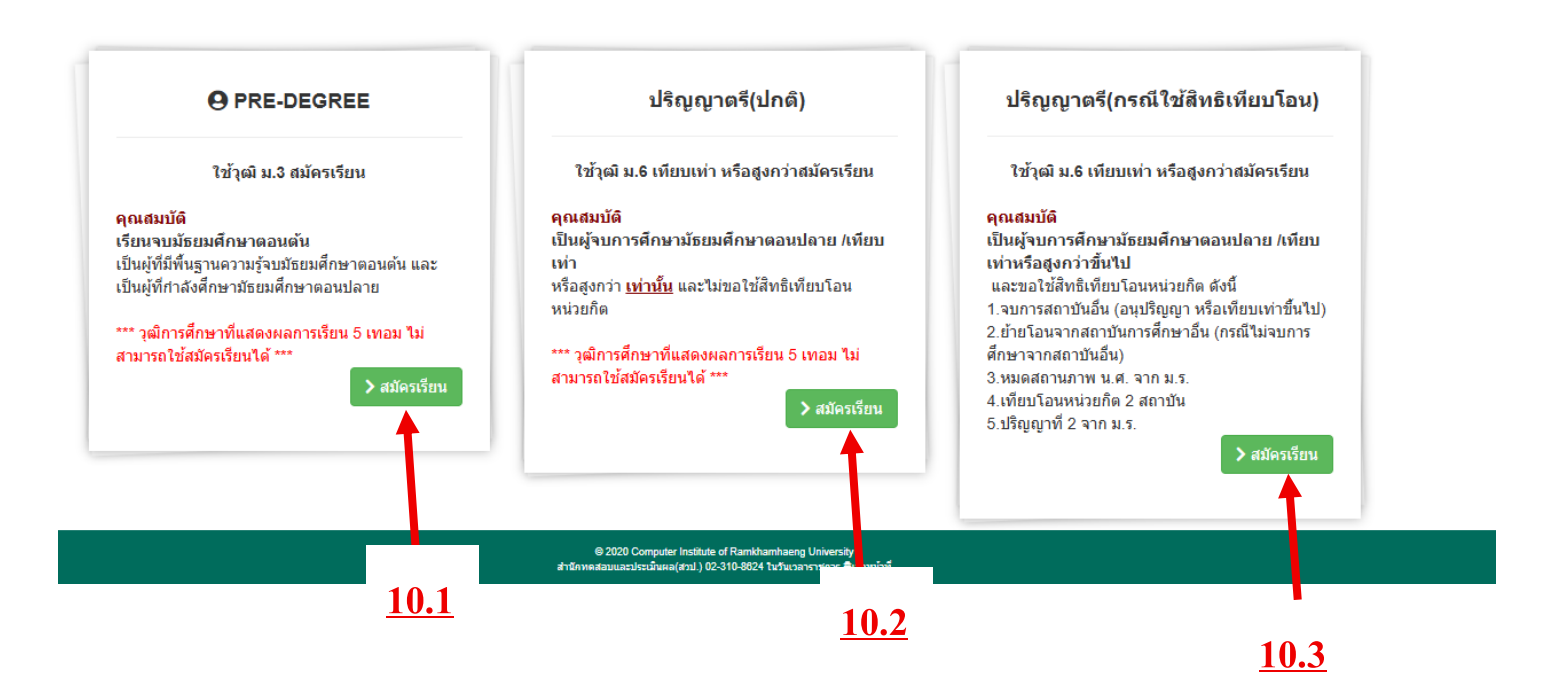

สมัครทางอินเตอร์เน็ต (ผู้ที่ใช้สิทธิเทียบโอนหน่วยกิตและผู้ไม่ใช้สิทธิโอนหน่วยกิต)

แนะนำ : ผู้สมัครจะต้องเป็นผู้มีคุณสมบัติครบถ้วนถูกต้องตามข้อบังคับของมหาวิทยาลัย ให้ตรงกับความจริงทุกประการ หากไม่เป็นความจริง เพียงข้อใดข้อหนึ่ง หรือหลักฐานใดที่ใช้สมัคร ไม่ถูกต้องตามข้อบังคับ โดยที่มหาวิทยาลัยอาจตรวจสอบพบได้ในภายหลังการสมัครนักศึกษาแล้ว ให้มหาวิทยาลัยถอนสถานภาพ การเป็นนักศึกษาทันที โดยมหาวิทยาลัยไม่คืนเงินที่ชำระไว้แล้ว ทั้งสิ้น รวมทั้งผลสอบที่ผ่านมาถือว่าเสียเปล่า มหาวิทยาลัยจะไม่นับรวมเป็นหน่วยกิตสะสมให้

ผู้สมัครต้องรับทราบและยอมรับ พร้อมทั้งปฏิบัติตามประกาศของมหาวิทยาลัยรามคำแหง เรื่อง การสมัครเป็นนักศึกษาใหม่ ส่วนภูมิภาค ผ่านทางอินเทอร์เน็ต ก่อนที่จะดำเนินการสมัคร ตามขั้นตอน ดังนี้

 เลือกประเภทการสมัคร ตรวจสอบกระบวนวิชาและลงทะเบียนเรียน ตรวจสอบ กระบวนวิชาที่เปิดสอนและวันเวลาสอบ เพื่อตรวจสอบว่ากระบวนวิชาที่ต้องการลงทะเบียนเรียน ในภาคการศึกษานั้น ๆ เปิดสอนหรือไม่]

 กรอกเอกสารการสมัคร (ม.ร.2) เมื่อผู้สมัครกรอกเอกสารการรับสมัครเรียบร้อยแล้ว ให้ ชำระเงิน และการตรวจสอบผลการลงทะเบียนเรียนและชำระเงิน

 3. ชำระค่าธรรมเนียมการศึกษามหาวิทยาลัยกำหนดวิธีการชำระเงินค่าธรรมเนียมการ สมัครและลงทะเบียน 4 วิธี ดังนี้

้ วิธีที่ 1 การชำระเงินโดยผ่านระบบการสแกน QR CODE (ทุกธนาคาร)

วิธีที่ 2 การชำระเงินโดยผ่านเคาน์เตอร์ของธนาคารไทยพาณิชย์ โดยที่ผู้สมัครต้องชำระ ค่าธรรมเนียมธนาคารเพิ่ม 10 บาท

วิธีที่ 3 การชำระเงินโดยใช้บัตรเครดิตของผู้สมัครหรือผู้ปกครอง (ผู้สมัครจะต้องชำระเงิน ค่าธรรมเนียมธนาคารเพิ่มตามอัตราของบัตรเครดิต)

วิธีที่ 4 การชำระเงินโดยผ่านเคาน์เตอร์เซอร์วิส Counter Service) 7-11 ทุกสาขา ( กรุณาชำระเงินภายใน 3 วันทาการ หลังจากวันที่ลงทะเบียนเรียน )

 ตรวจสอบสถานการณ์สมัคร ประกอบด้วย ข้อมูลการลงทะเบียนเรียน เอกสารหลักฐาน และข้อมูลการชำระเงิน

5. อัพโหลดเอกสารประกอบการสมัคร เอกสารการสมัครที่จะต้องอัพโหลด ประกอบด้วย (รองรับเฉพาะไฟล์ JPG./PDF. ขนาดไม่เกิน 4MB) ใบสมัครและใบขึ้นทะเบียนเป็นนักศึกษา (ม.ร.2) พร้อมติดรูปถ่ายสีหน้าตรง และลงลายมือชื่อผู้สมัคร,รูปถ่ายสี (สวมชุดสุภาพ เสื้อคอปก) ขนาด 2 นิ้ว หรือ 1.5 นิ้ว , สำเนาวุฒิบัตร,สำเนาบัตรประชาชน,ใบแจ้งการชำระเงิน \*\*\*กรณีที่สมัครเรียนแบบเทียบโอนหน่วยกิต ต้องให้คณะตรวจสอบการเทียบโอนภายใน 3 วัน ทำการ แล้วจึงจะสามารถชำระเงินได้

6. ตรวจสอบสถานการณ์เป็นนักศึกษาใหม่ มหาวิทยาลัยตรวจสอบการสมัครและออกรหัส ประจำตัวนักศึกษา มหาวิทยาลัยฯ จะแจ้งผลการรับสมัครทางหน้าเว็ปไซด์ www.iregis2.ru.ac.th หลังจากได้รับเอกสารทางไปรษณีย์แล้ว 15 วัน

7. รับบัตรประจำตัวนักศึกษาและใบเสร็จรับเงิน ตรวจสอบรายชื่อรับบัตรประจำตัว นักศึกษาจาก www.regis.ru.ac.thcheckStudentCard/ 60 วัน หลังจากตรวจสอบสถานะการ สมัครครบทุกขั้นตอน ติดต่อขอรับบัตรประจาตัวนักศึกษาได้ที่ ธนาคารไทยพาณิชย์

เอกสารที่ใช้ในการรับบัตรประจาตัวนักศึกษา

1.บัตรประจาตัวประชาชน ตัวจริง

2.สาเนาบัตรประจาตัวประชาชน 2 ฉบับ

3.ใบหลักฐานการลงทะเบียนเรียน

# ข้อมูลส่วนตัวผู้สมัคร

# 11. กรอกข้อมูลผู้สมัคร

11.1 วุฒิการศึกษาที่ใช้สมัคร (เน้นย้ำ)

11.2 สาขาวิทยบริการฯ ที่ใช้บริการ (เน้นย้ำ)

|                   | 😤 หน้าแรก | ่        | 🎚 คณะ-สาขาวิชา <del>-</del> | 🔳 แนะนำการสมัคร 🗸 | 📾 สาขาวิทยบริการเฉลิมพระเกียรติ 🗸 | 🐣 Logi |
|-------------------|-----------|----------|-----------------------------|-------------------|-----------------------------------|--------|
| มูลผู้สมัคร       |           |          |                             |                   |                                   |        |
| ຄຸດເະ:            |           | สาขา     | วิชา:                       |                   |                                   |        |
| ***               |           | *        |                             |                   |                                   | *      |
| คำนำหน้านามพิเศษ: |           | คำนำ     | หน้านาม:                    |                   |                                   |        |
| ไม่ระบุ           |           | *        |                             |                   |                                   | ~      |
| ช้อ:              |           | นามส     | กุล                         |                   |                                   |        |
| ชื่อ              |           | น        | มสกุล                       |                   |                                   |        |
| <u></u><br>★★★    |           | ***      |                             |                   |                                   |        |
| ประเภทบัตร:       |           | หมาย     | แลขบัตรประชาชน/Pas          | sport no.         |                                   |        |
| บัตรประชาชน       |           | <b>ب</b> | มายเลขบัตรประชาช            | u/Passport no.    |                                   |        |
|                   |           | -        | ے<br>بر م                   |                   |                                   |        |

|                                                          | 😭 หน้าแรก | ≗+ สมัครเรียน <del>-</del> | 👖 คณะ-สาขาวิชา 🗸        | 🔳 แนะนำการสมัคร 🗸    | 📾 สาขาวิทยบริการเฉลิมพระเกียรติ <del>-</del> | 🔒 Login   |
|----------------------------------------------------------|-----------|----------------------------|-------------------------|----------------------|----------------------------------------------|-----------|
| ประเภทบัตร:                                              |           | หมา                        | ยเลขบัตรประชาชน/Pas     | sport no.            |                                              |           |
| บัตรประชาชน                                              | 11.2      | • ห                        | มายเลขบัตรประชาช        | u/Passport no.       |                                              |           |
| วุฒิการศึกษาที่ใช้สมัคร(ต้องสำเร็จการศึกษาแล้วเท่านั้น): |           | วุฒิก                      | ารศึกษา ระดับชั้น:      |                      |                                              |           |
| วุฒิในประเทศ                                             |           | ~                          |                         |                      |                                              | ~         |
| จากสถานศึกษา: 11 1                                       |           | หมา                        | ยเลขโทรศัพท์มือถือ(สำเ  | เรับติดต่อผู้สมัคร): |                                              |           |
|                                                          |           | ห                          | มายเลขโทรศัพท์          |                      | 1                                            | <u>1</u>  |
| ***<br>สาขาวิทยบริการฯที่สะดวกไปใช้บริการ                |           | ***<br>กรณี                | ท่านใช้สิทธินักศึกษาพิก | าร:                  |                                              |           |
|                                                          |           | <b>۰</b> ٦                 | ม่ใช้สิทธิ              |                      |                                              | ~         |
| ***                                                      |           |                            |                         |                      |                                              |           |
|                                                          |           |                            |                         |                      | > ตำเร                                       | นินการต่อ |
|                                                          |           |                            |                         |                      |                                              |           |
| Details                                                  |           |                            |                         |                      |                                              |           |

# รายวิชาที่สามารถลงทะเบียนเรียน

12. วิชาที่เลือกลงทะเบียน ให้กดเลือกเครื่องหมาย + หน้าวิชาที่จะลงทะเบียน

12.1 สมัครแบบ Predegree หรือนักศึกษาปกติไม่ใช่สิทธิเทียบโอน

12.2 สมัครแบบใช้สิทธิเทียบโอน หรือย้ายโอนต่างสถาบัน

12.3 หากไม่สนใจวิชาที่ขึ้นมาให้ สามารถพิมพ์กระบวนวิชาที่ต้องการลงทะเบียนเรียน ในช่องว่าง (แต่ต้องดูวันสอบให้ดี ไม่ให้ซ้ำกัน)

| <mark>อ คณะนิติ</mark> ศ<br>กหลัก สาน | ศาสตร์ สาข <u>12.</u> ]<br>มวน 17 หน่วยก็ | ั หน่วยกิด                               |          |             |     |
|---------------------------------------|-------------------------------------------|------------------------------------------|----------|-------------|-----|
| Action                                | รหัสวิขา                                  | ชื่อวิชา                                 | หน่วยกิด | วันที่สอบ   | คาบ |
| •                                     | LAW1101                                   | หลักกฎหมายมหาชน                          | 2        | 2 พ.ย. 2568 | А   |
| 0                                     | LAW1106                                   | ประวัติศาสตร์กฎหมายไทยและระบบกฎหมาย หลัก | 3        | 2 พ.ย. 2568 | В   |
| 0                                     | RAM1103                                   | ภาษาไทยเพื่อการสื่อสารในการทำงาน         | 3        | 1 พ.ย. 2568 | в   |
| 0                                     | LAW2106                                   | กฎหมายอาญา 1                             | 3        | 9 พ.ย. 2568 | A   |
| 0                                     | RAM1141                                   | ศาสตร์แห่งบุคลิกภาพ                      | 3        | 1 พ.ย. 2568 | A   |
| Ð                                     | RAM1111                                   | ภาษาอังกฤษในชีวิตประจาวัน                | 3        | 9 พ.ย. 2568 | в   |

|        |          | 🕋 หน้าแรก 🛛 🚨 🔒 สมัครเรียน                                           | + 👖 คณะ-สาขาวิชา + 🔳 แนะนำการสมัคร +    | 🎟 สาขาวิทยบริการเฉลิมพระเกียรติ 🗸 | 🔒 Login 🗸 |
|--------|----------|----------------------------------------------------------------------|-----------------------------------------|-----------------------------------|-----------|
| Action | รหัสวิขา | หน่วยกิด                                                             | วันที่สอบ                               | คาบ                               | 1         |
| •      | LAW1101  | 2                                                                    | 2 พ.ย. 2568                             | А                                 |           |
| •      | LAW1106  | 3                                                                    | 2 พ.ย. 2568                             | В                                 |           |
|        | LAW2106  | 3                                                                    | 9 พ.ย. 2568                             | А                                 |           |
| 1      | RAM1103  | 3                                                                    | 1 พ.ย. 2568                             | В                                 |           |
|        | รวม      | 11                                                                   | หน่วยกิด                                |                                   |           |
|        |          | ไม่น้อยกว่า 9 หน่วยกิตและไม่<br><u>โปรดระวัง!!</u> กรุณาตรวจสอบ วัน- | เกิน 22 หน่วยกิด<br>เวลาสอบไม่ให้ข้ำกัน |                                   |           |
|        |          |                                                                      |                                         |                                   | -         |

ศูนย์สอบ :

39 = ศูนย์สอบจังหวัดพังงา

~

|           |              | <u>12.3</u>          |
|-----------|--------------|----------------------|
| 쉾 รายวิ   | ชาที่สามารถเ | งงทะเบียนเรียนได้    |
| รหัสวิชา: | รหัสวิชา     | 🖿 เพิ่มวิชาลงทะเบียน |

รวม

ร้≣ รายวิชาที่เทียบโอนได้(บางส่วน)

MGT2202 , MGT2201 , MGT3303 , MGT3204 , MGT3205 , MGT3402 , MGT3404 , MGT3409 , MGT3101 , MKT2101 , MGT2101 , FIN2101 , HRM2101 , LAW2116 ชัตวระบวณชาลงทะเบียนเรียนสำหรับนักศึกษาเทียบโอน

| 🔟 กระบวน 🖓 | าลงทะเบยนเรยนลาหรบนเ | าคกษาเทยบเอน                               |   |          |             |   |
|------------|----------------------|--------------------------------------------|---|----------|-------------|---|
| ٥          | L                    | กฏหมายธุรกิจ                               | 3 | วิชาหลัก | 9 พ.ย. 2568 | В |
| ٠          | <u>12.2</u>          | หลักการจัดการธุรกิจ                        | 3 | วิชาหลัก | 1 พ.ย. 2568 | В |
|            | MIG12201             | จริยธรรมทางธุรกิจและความรับผิดชอบต่อสังคม  | 3 | วิชาหลัก | 9 พ.ย. 2568 | А |
|            | MGT2202              | การจัดการสำนักงาน                          | 3 | วิชาหลัก | 9 พ.ย. 2568 | В |
| ٠          | MGT3101              | การจัดการเชิงกลยุทธ์                       | 3 | วิชาหลัก | 8 พ.ย. 2568 | В |
| ۵          | MGT3204              | การจัดการการเปลี่ยนแปลงและการพัฒนา องศ์การ | 3 | วิชาหลัก | 2 พ.ย. 2568 | А |
| ٠          | MGT3205              | หลักการวิจัยทางธุรกิจ                      | 3 | วิชาหลัก | 8 พ.ย. 2568 | А |
| ۵          | MGT3303              | ระบบสินค้าคงคลัง                           | 3 | วิชาหลัก | 1 พ.ย. 2568 | А |
| ٠          | MGT3402              | ทฤษฎีองค์การธุรกิจ                         | 3 | วิชาหลัก | 1 พ.ย. 2568 | А |
| ٠          | MGT3404              | ภาวะผู้นำทางธุรกิจ                         | 3 | วิชาหลัก | 2 พ.ย. 2568 | В |

|   |                  |         |                    | 😤 หน้าแรก                                | <b>≜</b> + สมัครเรียน <i>−</i> | 👖 คณะ-สาขาวิชา 🗸 | 🖽 แนะนำการสมัคร🗸 | 📾 สาขาวิทยบริกา | ารเฉลิมพระเกียรติ <del>-</del> | 🔒 Login 🗸 |
|---|------------------|---------|--------------------|------------------------------------------|--------------------------------|------------------|------------------|-----------------|--------------------------------|-----------|
|   | ٥                | MGT3402 | ทฤษฎ้องค์การธุรกิจ |                                          |                                | 3                | วิชาหลัก         | 1 พ.ย. 2568     | А                              |           |
|   | ٥                | MGT3404 | ภาวะผู้นำทางธุรกิจ |                                          |                                | 3                | วิชาหลัก         | 2 พ.ย. 2568     | В                              |           |
|   | ٠                | MGT3409 | สัมมนาการจัดการ    |                                          |                                | 3                | วิชาหลัก         | 1 พ.ย. 2568     | В                              |           |
|   | ٠                | MKT2101 | หลักการตลาด        |                                          |                                | 3                | วิชาหลัก         | 8 พ.ย. 2568     | А                              |           |
| Ļ |                  |         |                    | หมายเหตุ : คาบ A : 9.00<br>คาบ B : 13.00 | - 12.00 น.<br>) - 17.00 น.     |                  |                  |                 |                                | •         |
| ſ | ☆ List of Course |         |                    |                                          |                                |                  |                  |                 |                                |           |
|   | Action           |         | รหัสวิขา           | หน่วยกิด                                 |                                | วันที่สอบ        |                  | คาบ             |                                | •         |

ไม่น้อยกว่า 9 หน่วยกิดและไม่เกิน 22 หน่วยกิด <u>โปรตระวัง!!</u> กรุณาตรวจสอบ วัน-เวลาสอบไม่ให้ข้ำกัน หน่วยกิด

### อัตราค่าธรรมเนียมการลงทะเบียน

13. สรุปค่าใช้จ่ายทั้งหมด คลิก ดำเนินการต่อ (กรุณาชำระเงินภายใน 3 วันทำการ หลังจากวันที่ลงทะเบียนเรียนและเมื่อชำระเงินแล้วให้อัพโหลดเอกสารการชำระเงินเข้าระบบ ทันที)

13.1 อัตราค่าธรรมเนียมของนักศึกษาที่สมัครแบบ Predegree หรือนักศึกษาปกติ ไม่ใช่สิทธิเทียบโอน

13.2 อัตราค่าธรรมเนียมของนักศึกษาที่สมัครแบบใช้สิทธิเทียบโอน หรือย้ายโอน

#### ต่างสถาบัน

| ค่าธรรมเนียมการศึกษา                         |                     | tist of  | Course      |             |           | นัวะเภทศารสมครรรยน:<br>นักศึกษา PRE-DEGREE                                                |
|----------------------------------------------|---------------------|----------|-------------|-------------|-----------|-------------------------------------------------------------------------------------------|
| จ่าธรรมเนียม                                 | <mark>จำนว</mark> น | รหัสวิขา | หน่วยกิด    | วันที่สอบ   | คาบ (     | ≜ ข้อมูลผู้สมัคร:                                                                         |
| ก่าลงทะเบียนเรียนเป็นรายหน่วยกิต 11 หน่วยกิต | 550.00              | LAW1101  | 2           | 2 พ.ย. 2568 | А         | คณะ: คณะนิติศาสตร์<br>สาขา: สาขานิติศาสตร์                                                |
| ำปารุงมหาวิทยาลัย                            | 300.00              | LAW1106  | 3           | 2 พ.ย. 2568 | в         | ชื้อ-นามสกุล: <b>สุรสิทธิ์ จิราพด</b><br>หมายเลยบัตรประชาชน/Passport no.:                 |
| าธรรมเนียมการสอบต่อวิชา 4 วิชา               | 240.00              | LAW2106  | 3           | 9 พ.ย. 2568 | A         | 1830300001305<br>วฒิที่ใช้สมัคร: วุฒิในประเทศ                                             |
| ำบริการข้อมูลสารสนเทศ                        | 100.00              | RAM1103  | 3           | 1 พ.ย. 2568 | в         | หมายเลขโทรศัพท์: 0952728036<br>ศษย์สอบ: ศษย์สอบจังหวัดพังงา                               |
| าบัตรประจำด้วผู้เข้าศึกษา                    | 100.00              | รวม      | 11          | หน่วยกิด    |           | Secondary Su                                                                              |
| าธรรมเนียมแรกเข้าศึกษา                       | 800.00              |          |             |             |           | ชาระเงินด้วย QR Code ผ่าน Mobile                                                          |
| า่ขึ้นทะเบียนเป็นนักศึกษา                    | 400.00              |          |             |             |           | bannking ทุกธนาคาร                                                                        |
| ่าเทียบโอนหน่วยกิตจากม.ร.                    | 0.00                |          | 10.1        |             |           | *ค่าใช้จ่ายทั้งหมดนี้ ยังไม่ได้ร่วมค่าหนังสือ                                             |
| า่าเทียบโอนหน่วยกิตจากสถาบันอื่น             | 0.00                |          | <u>13.1</u> |             |           | <ul> <li>ดำราเรียน<br/>ผู้สมัครสามารถสั่งหนังสือ Online ได้ที่</li> </ul>                 |
| ำธรรมเนียมวัสดุบริการฯ                       | 0.00                |          |             |             |           | เว็บไซด์สำนักพิมพ์ www.rupress.ru.ac.th<br>หรือสั่งโดยตรงที่ Line ID:Rupress (ทั้งที่ส่วน |
| า่าธรรมเนียมตรวจสอบวุฒิต่างประเทศ            | 0.00                |          |             |             |           | นี้ มิใต้บังคับ)                                                                          |
| รวม                                          | 2,490.00            |          |             |             | สำเนินการ | 5 <b>6</b> 0                                                                              |

| ค่าธรรมเนียมการศึกษา                         |          |  |  |  |  |
|----------------------------------------------|----------|--|--|--|--|
| ด่าธรรมเนียม                                 | จำนวน    |  |  |  |  |
| ค่าลงทะเบียนเรียนเป็นรายหน่วยกิด 21 หน่วยกิด | 1,050.00 |  |  |  |  |
| ด่าบำรุงมหาวิทยาลัย                          | 600.00   |  |  |  |  |
| ค่าธรรมเนียมการสอบต่อวิชา 7 วิชา             | 420.00   |  |  |  |  |
| ด่าบริการข้อมูลสารสนเทศ                      | 100.00   |  |  |  |  |
| ด่าบัตรประจำตัวนักศึกษา                      | 100.00   |  |  |  |  |
| ด่าธรรมเนียมแรกเข้า                          | 900.00   |  |  |  |  |
| ด่าขึ้นทะเบียนเป็นนักศึกษา                   | 700.00   |  |  |  |  |
| ด่าเทียบโอนหน่วยกิตจากม.ร.                   | 0.00     |  |  |  |  |
| ด่าเทียบโอนหน่วยกิดจากสถาบันอื่น             | 100.00   |  |  |  |  |
| ด่าธรรมเนียมวัสดุบริการฯ                     | 0.00     |  |  |  |  |
| ด่าธรรมเนียมตรวจสอบวุฒิต่างประเทศ            | 0.00     |  |  |  |  |
| รวม                                          | 3,970.00 |  |  |  |  |
|                                              |          |  |  |  |  |

| 🛍 List of Course |          |             |     |  |  |  |  |  |  |
|------------------|----------|-------------|-----|--|--|--|--|--|--|
| รหัสวิขา         | หน่วยกิด | วันที่สอบ   | คาบ |  |  |  |  |  |  |
| LAW2116          | 3        | 9 พ.ย. 2568 | в   |  |  |  |  |  |  |
| MGT2101          | 3        | 1 พ.ย. 2568 | в   |  |  |  |  |  |  |
| MGT2201          | 3        | 9 พ.ย. 2568 | Α   |  |  |  |  |  |  |
| MGT3101          | 3        | 8 พ.ย. 2568 | в   |  |  |  |  |  |  |
| MGT3204          | 3        | 2 พ.ย. 2568 | А   |  |  |  |  |  |  |
| MGT3402          | 3        | 1 พ.ย. 2568 | А   |  |  |  |  |  |  |
| MKT2101          | 3        | 8 พ.ย. 2568 | А   |  |  |  |  |  |  |
| รวม              | 21       | หน่วยกิด    |     |  |  |  |  |  |  |

### <u>13.2</u>

#### Details

#### ประเภทการสมัครเรียน:

ข้อมูลผู้สมัคร: คณะ. คณะบริหารธุรกิจ สาขา: สาขาการจัดการ ชื่อ-นามสกุล: พดสอบ ระบบ หมายเลยบัดรประชาชม/Passport no. 1820800046723 วุฒิที่ไข้สมัคร: วุฒิใบประเทศ หมายเลขโทรศัพท์: 0641272509 ศนย์สอบ: ศูนย์สอบจังหวัดพังงา

#### \*คำใช้จ่ายทั้งหมดนี้ ยังไม่ได้ร่วมค่าหนังสือ ตำราเรียน ผู้สมัครสามารถสั่งหนังสือ Online ได้ที

ผูสมครสามารถสงหนังสอ Onine ไตท เว็บไซด์สำนักพิมพ์ www.rupress.ru.ac.th หรือสังโดยตรงที่ Line ID:Rupress (ทั้งที่ส่วน นี้ มีได้บังคับ)

ดำเนินการต่อ

**ศูนย์สอบ** 14. การเลือกศูนย์ นักศึกษาสามารถเลือกศูนย์ที่จะใช้สอบได้

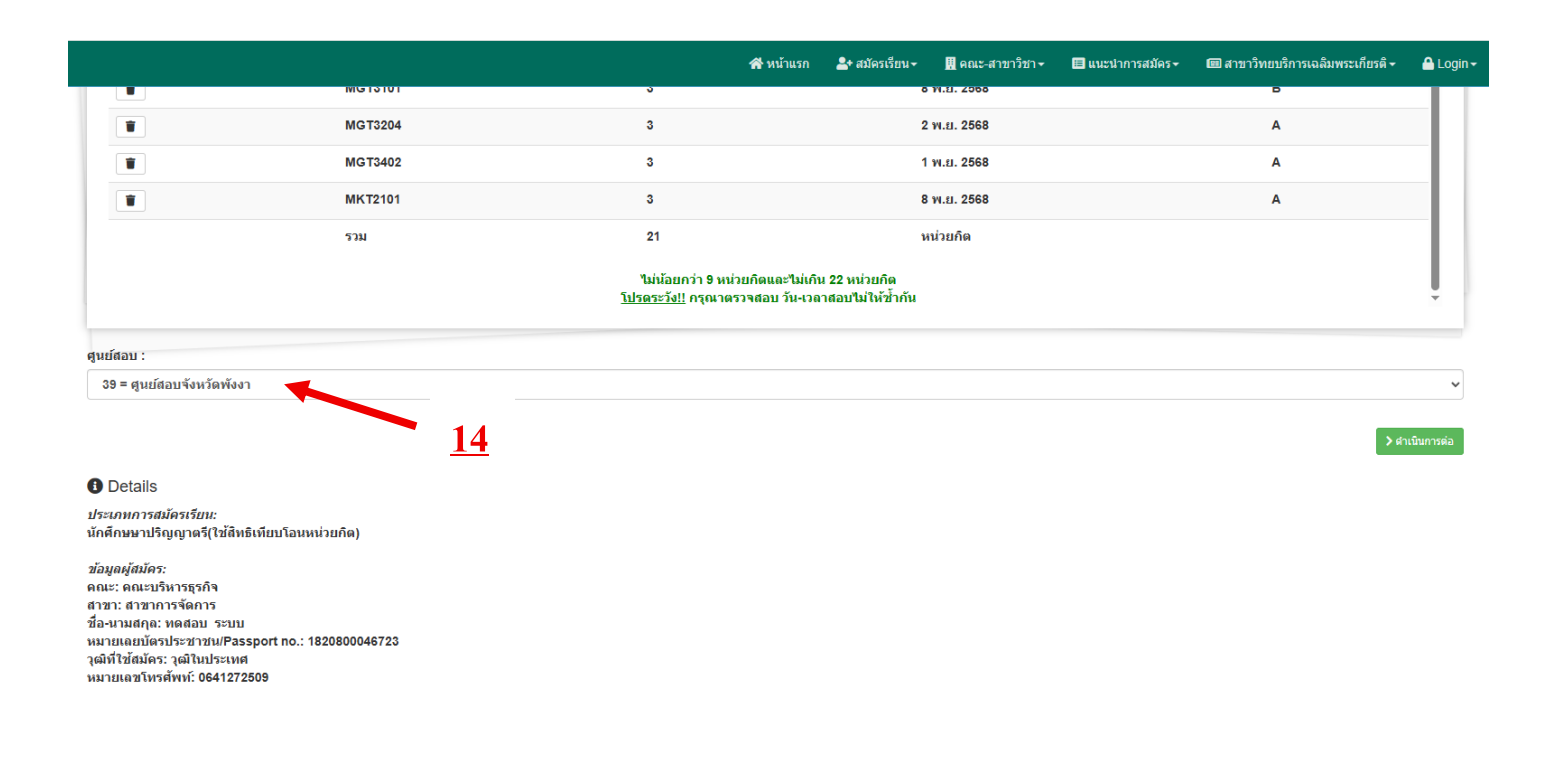

# ข้อมูลผู้สมัคร และตอบคำถาม

# 15. การกรอกข้อมูลส่วนตัวของผู้สมัคร

| ำนำหน้านามพิเศษ:                       | เลิฆ           | บัตรประชาชน/Passport no.:1820800046723   | อำเภอ/หน่วยงานที่ออกบัตร :                 |
|----------------------------------------|----------------|------------------------------------------|--------------------------------------------|
| ไม่ระบุ                                | *              |                                          |                                            |
|                                        |                |                                          | ***                                        |
| ันที่บัตรประจำตัวประชาชน/passport No.ห | เมดอายุ: เดือง | นบัตรประจำตัวประชาชน/passport No.หมดอายุ | ปีบัตรประจำตัวประชาชน/passport No.หมดอายุ: |
|                                        | *              |                                          |                                            |
| กำนำหน้านาม:                           | ชื่อ:          |                                          | นามสกุล                                    |
| 03 นางสาว                              | ✓ 10           | าสอบ                                     | ระบบ                                       |
| **                                     |                |                                          |                                            |
| ำนำหน้านาม:                            | Firs           | t Name:                                  | Last Name:                                 |
| 03 MISS                                | ~              |                                          |                                            |
|                                        | ***            |                                          | ***                                        |

#### 畠 ข้อมูลผู้สมัคร

.

| วัน/เดือน/ปีเกิด:                       | เดือน:          | ปีเกิด:     |  |
|-----------------------------------------|-----------------|-------------|--|
|                                         | ~               | ~           |  |
| **                                      | ***             | ***         |  |
| ำเภอที่เกิด:                            | จังหวัดที่เกิด: | ประเทศเกิด: |  |
|                                         |                 | ✓ thailand  |  |
| **                                      | ***             | ***         |  |
| Details                                 |                 |             |  |
| ว <sub>ี</sub> เลแจ<br>ภทการสมัครเรียน: |                 |             |  |
|                                         |                 |             |  |
| ลผู้สมัคร:                              |                 |             |  |

|                       | . М. и и нези | - UNMICIENT - | M MEN-9171371. |                |  |
|-----------------------|---------------|---------------|----------------|----------------|--|
| ้อมูลผู้สมัคร         |               |               |                |                |  |
| ชื่อ-สกุล บิดา:       |               |               |                |                |  |
|                       |               |               |                |                |  |
| ชื่อ-สกุล มารดา:      |               |               |                |                |  |
| ชื่อ-สกุล สามี/กรรยา: |               |               |                |                |  |
| สถานที่ห่างาน:        |               |               |                |                |  |
| หมายเลขโทรศัพท์:      |               |               |                |                |  |
|                       |               |               |                |                |  |
|                       |               |               |                | > ดำเนินการต่อ |  |

|                                     | 삼 หน้าแรก         | ่ 2+ สมัครเรียน <del>-</del> | 🔣 คณะ-สาขาวิชา <del>-</del> | 🖽 แนะนำการสมัคร <del>-</del> | 🎟 สาขาวิทยบริการเฉลิมพระเกียรติ <del>-</del> | 🔒 Logii |
|-------------------------------------|-------------------|------------------------------|-----------------------------|------------------------------|----------------------------------------------|---------|
| สำเร็จการศึกษา: วุฒิในประเทศ        |                   |                              |                             |                              |                                              |         |
| ระดับชั้น: วุฒิปริญญาตรีหรือสูงกว่า |                   |                              |                             |                              |                                              |         |
| สาขา:                               |                   |                              |                             |                              |                                              |         |
| ***                                 |                   |                              |                             |                              |                                              |         |
| สำเร็จการศึกษา เมื่อวันที่:         | เดือน สำเร็จการด่ | โกษา:                        |                             | ปี สำเร็จการศึกษา:           |                                              |         |
| ***                                 | ***               |                              | ~                           | ***                          | ~                                            |         |
| จากสถานศึกษา:                       |                   |                              |                             |                              |                                              |         |
|                                     |                   |                              |                             |                              |                                              |         |
| อำเภอ/เขต:                          |                   |                              |                             |                              |                                              |         |
| ***                                 |                   |                              |                             |                              |                                              |         |
| จังหวัด:                            | ประเทศ:           |                              |                             | รหัสไปรษณีย์:                |                                              |         |
| ~                                   |                   |                              | ~                           |                              |                                              |         |

| т หน้าแม่ก่าพ.พ.พ.ม.ม.มพ.พ.พ.~สามารมารน.น.การสมพระสามารภบบรการหน่อมพระUgint *_<br> | 🕋 หน้าแรก | ่ 占+ สมัครเรียน <del>-</del> | 👖 คณะ-สาขาวิชา 🗸 | 🔳 แนะนำการสมัคร 🗸 | 💷 สาขาวิทยบริการเฉลิมพระเกียรติ 🕶 | 🔒 Login 🗸 |
|------------------------------------------------------------------------------------|-----------|------------------------------|------------------|-------------------|-----------------------------------|-----------|
|------------------------------------------------------------------------------------|-----------|------------------------------|------------------|-------------------|-----------------------------------|-----------|

#### 💄 ข้อมูลผู้สมัคร

| อยู่มัจจุบัน<br>กนเลซที่:<br>                                                                                                    |          |
|----------------------------------------------------------------------------------------------------|----------|
| >         >           >         >           yif:         >           >         >           >         >           >         >           >         >           >         >           >         >           >         >           >         >           >         >           >         > |          |
| มนดงท์:                                                                                                    |          |
| มนเลขที่:<br>                                                                                                    |          |
| านเลขท์:                                                                                                    | ii<br>ii |
| •<br>•<br>•<br>•<br>•<br>•<br>•<br>•<br>•<br>•<br>•<br>•<br>•<br>•                                                                                                    |          |
|                                                                                                    |          |
| •<br>ູູ່່ທີ່:<br>ລຍ:<br>ມີ<br>ມີ<br>ມູນ<br>ມູນ<br>ມູນ<br>ມູນ<br>ມູນ<br>ມູນ<br>ມູນ<br>ມູນ                                                                                                    |          |
| มู่ที่:<br>มะ<br>มะ<br>มะ<br>มะ                                                                                                    |          |
| มู่ที่:<br>อย:<br>แน:<br>เนน:                                                                                                    |          |
| • · · · · · · · · · · · · · · · · · · ·                                                                                                    |          |
| ມມ.<br>                                                                                                    |          |
| อย:<br>                                                                                                    |          |
| au:<br>uu:<br>uu:<br>uu/uuɔɔ:                                                                                                    |          |
| นน:<br>                                                                                                    |          |
| นน:<br>                                                                                                    |          |
| มน:<br>าบล/แขวง:                                                                                                    |          |
| นน:<br>                                                                                                    |          |
| าบล/แขวง:                                                                                                    |          |
| าบล/แขวง:                                                                                                    |          |
| าบล/แขวง:                                                                                                    |          |
| าบล/แขวง:                                                                                                    |          |
| າມລ/ແชวง:                                                                                                    |          |
| •                                                                                                    | 19.      |
| •                                                                                                    |          |
|                                                                                                    |          |
|                                                                                                    |          |

#### 💏 หน้าแรก 🍰 สมัครเรียน - 👖 คณะ-สาขาวิชา - 🔲 แนะนำการสมัคร - 📾 สาขาวิทยบริการเฉลิมพระเกียรติ - 🔒 Login -

#### 💄 ข้อมูลผู้สมัคร

| 1.เพศ    |                |
|----------|----------------|
|          |                |
| ◯ 1.ชาย  |                |
| ◯ 2.หญิง |                |
|          | > ตำเนินการต่อ |
|          |                |
| Datalla  |                |
| Details  |                |

ประเภทการสมัครเรียน:

ข้อมูลผู้สมัคร: คณะ: คณะบริหารธุรกิจ สาขา: สาขาการจัดการ ชื่อ-นามสกุล: ทดสอบ ระบบ หมายเลยบัตรประชาชน/Passport no.: 1820800046723 วุฒิที่ใช้สมัคร: วุฒิในประเทศ หมายเลขโทรศัพท์: 0641272509

# การลงทะเบียนได้บันทึกข้อมูล

# 16. ระบบการลงทะเบียนได้บันทึกข้อมูลเรียบร้อยแล้ว คลิก ดำเนินการต่อ

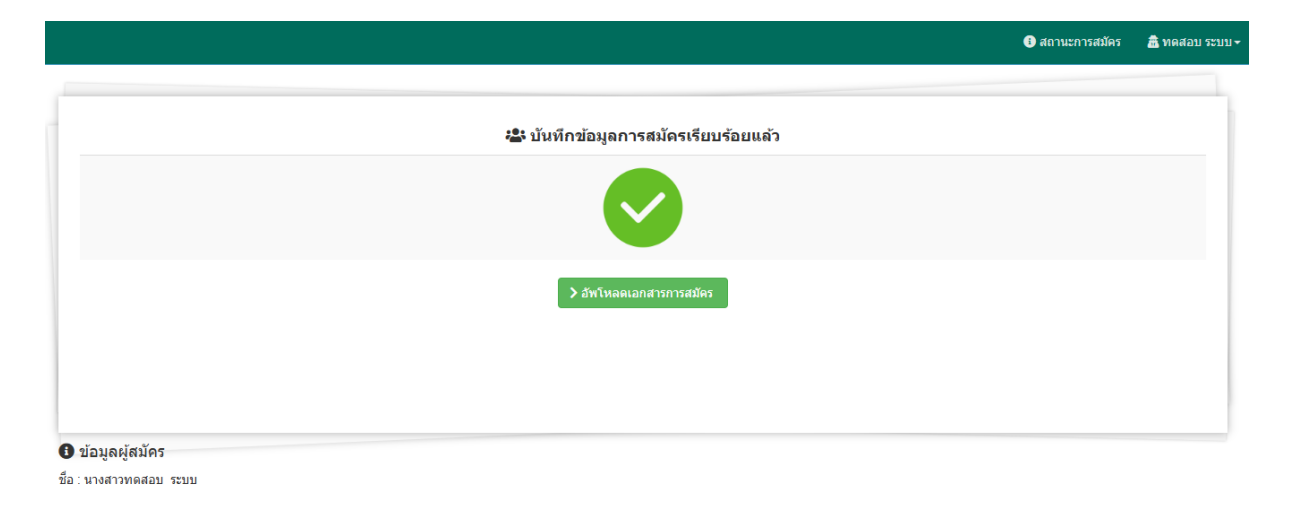

### อัพโหลดเอกสารหลักฐานการสมัคร

17. อัพโหลดเอกสารการสมัคร วุฒิการสมัครและใบแสดงผลการเรียน การอัพโหลด เอกสารให้กดเลือกไฟล์ เมื่อเลือกแล้วให้กดอัพโหลดอีกครั้ง ในกรณีที่เอกสารไม่เรียบร้อยทาง ระบบจะแจ้งมา ให้เข้าไปแก้ไขตามข้อผิดพลาดที่ทางระบบแจ้ง

|                                                                                                    | 🕕 สถานะการสมัคร                                                   | 🏦 ทดสอบ ระบบ 🗸 |
|----------------------------------------------------------------------------------------------------|-------------------------------------------------------------------|----------------|
| Upload เอกสารการสมัคร, วุฒิการสมัครและใบแสดงผลการเรียน<br>ข่อควรทราบ ผู้สมัคระต่องเป็นผู้มีคุณสมบัติครบถ่วนถูกต่องตามข่อบังคับของมหาวิทยาลัยให้ครงกับความเป็นสริงทุกประการ หากไม่เป็นความจริงเพียงข่อใดข่อหนึ่ง หรือห<br>ตามข่อบังคับ โดยขึ้นหาวิทยาลัยอาจครวจพบได้ในภายหลังการสมัครเป็นนักศึกษาแล้ว ให้มหาวิทยาลัยถอนสถานภาพการเป็นนักศึกษาทันท์ โดยมหาวิทยาลัยไม่คืนเงินที<br>สอบที่ผ่านมาถือเป็นเสียเปล่า มหาวิทยาลัยจะไม่นับรวมเป็นหน่วยก็ดสะสมให้ | ลักฐานใดที่ใช้สมัครไม่ถูกต้อง<br>เด้ขำระไว้แล้วทั้งสิ้น รวมทั้งผล |                |
| 1. อัพโหลดรูปผู้สมัคร (นามสกุลไฟล์ .JPG) ขนาดไม่เกิน 4 mb* ดลิกด้วอย่าง                                                                                                    |                                                                   |                |
| 2.เอกสารประกอบการสมัคร (นามสกุลไฟล์ .PDF) ขนาดไม่เกิน 4 mb                                                                                                    |                                                                   |                |
| 2.1 สำเนาบัตรประชาชน * : ดลิกด้วอย่าง<br>อัพโหลดสำเนาบัตรประชาชน                                                                                                    |                                                                   |                |
| 2.2 บัตรขำราชการหรือศาสั่งแต่งตั้งยศ(กรณีศาหน้านามเป็น ยศ) :<br>อัพโหลดบัตรขำราชการ                                                                                                    |                                                                   |                |
| 2.3 สำเนาวุฒิการศึกษา : หน้า 1* คลิกด้วอย่าง<br>อัทโหลดวุฒิการศึกษา หน้า1                                                                                                    |                                                                   |                |

#### รับสมัครนักศึกษาใหม่ส่วนภูมิภาค

|                   |                                                                         | รอการต                        |
|-------------------|-------------------------------------------------------------------------|-------------------------------|
| $\mathbf{\gamma}$ | เอกสารหลักฐาน<br>ไม่เรียบร้อย                                           | Date 11                       |
|                   | กรณาอัพโหลดหลักรายการเปลี่ยน                                            | 🖌 ลงทะเบย<br>เชิ ผลก          |
|                   | ชื่อจาก(ชื่อเดิม) เป็น(ชื่อ                                             |                               |
|                   | บจจุบน) ( แยก เพลตามชองท<br>กำหนด )                                     | อื่นยันกา                     |
|                   | กรุณาอัพไหลดหลักฐานการเปลียน<br>สกุลจาก(สกุลเดิม) เป็น                  |                               |
|                   | (สกุลปัจจุบัน) ( แยกไฟล์ตามช่องที่<br>กำหนด )                           | เอกสารห<br>ไม่เรียบร่         |
|                   | ไฟล์เอกสารต้องเห็นตัวอักษรชัดเจน<br>ภาพไม่เอียงไม่เบลอ ไม่ติดพื้นหลัง   | กรณาอัง                       |
|                   | แจ้งปัญหาครั้งที่ 1 วันที่ 15-05-68<br>อัพโหวอเวอสารใหม่แล้ว อริจที่นี่ | ที่งุณายา<br>ชื่อจาก          |
|                   | ON ENROLOGIN LI ENREN I PROTUGE                                         | บจจุบน)<br>กำหนด )            |
| Ģ                 | รหัสประจำตัวนักศึกษา                                                    | กรุณาอัท<br>สกุลจาก           |
|                   | <b>D</b>                                                                | (สกุลปัจ<br>กำหนด )           |
|                   |                                                                         | ไฟล์เอกส<br>ภาพไม่เอื         |
| $\bigcirc$        | ไปเสร็จรับเงิน                                                          | แจ้งปัญห<br>อ <i>ั</i> พโหลด  |
| ¢                 | 2020 Computer Institute of Ramkhamhaeng University                      | ାମ ମେନାମ<br>© 2020 Computer I |

#### รับสมัครนักศึกษาใหม่ส่วนภูมิภาค

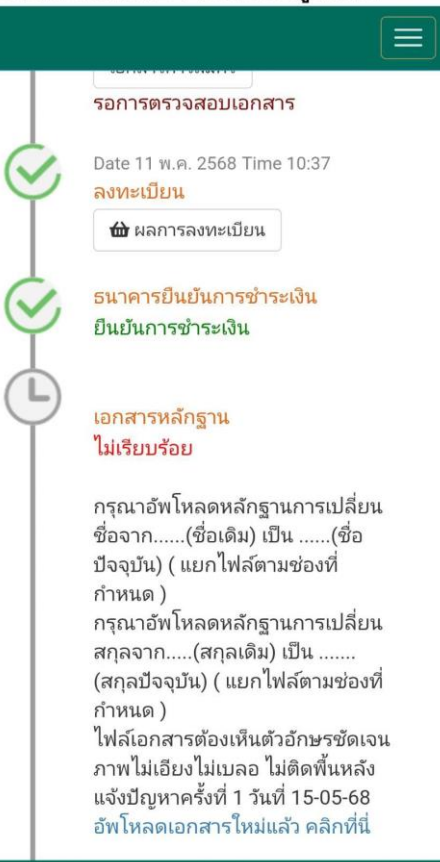

#### ผลการลงทะเบียน

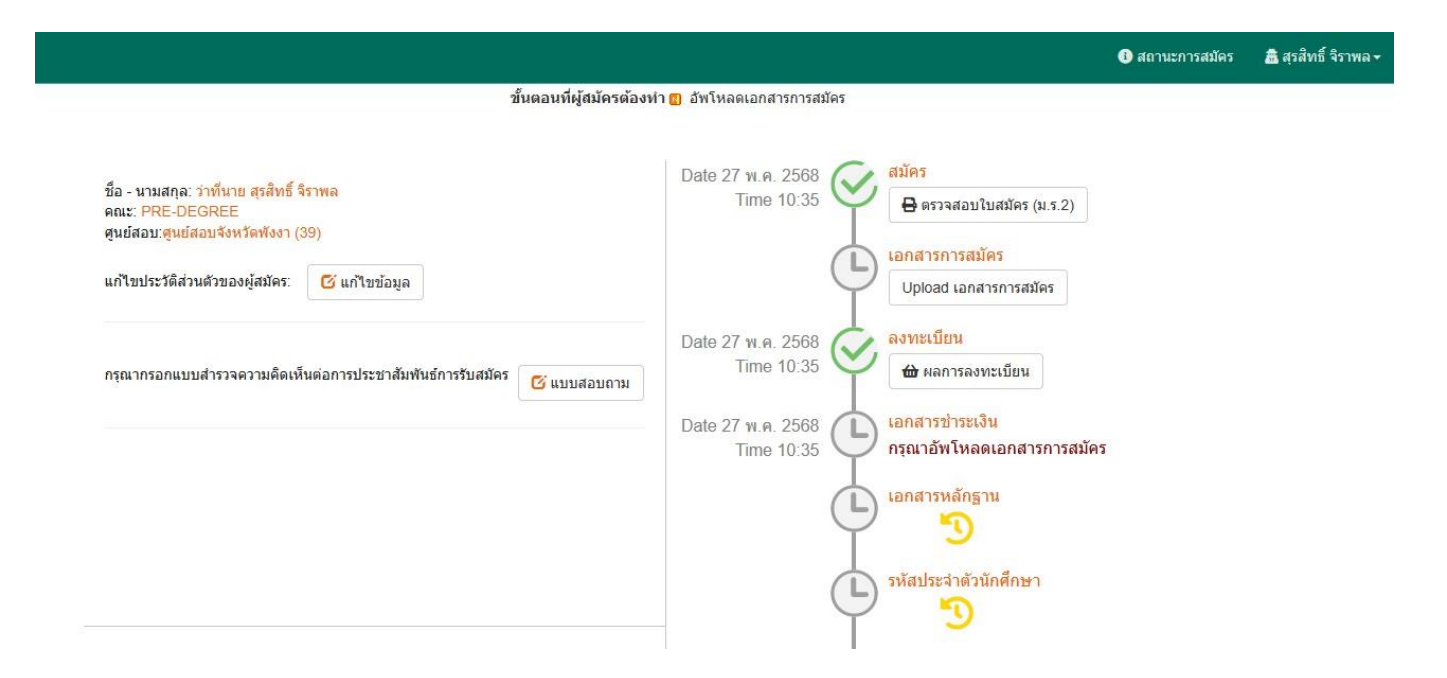

#### รับสมัครนักศึกษาใหม่ส่วนภูมิภาค

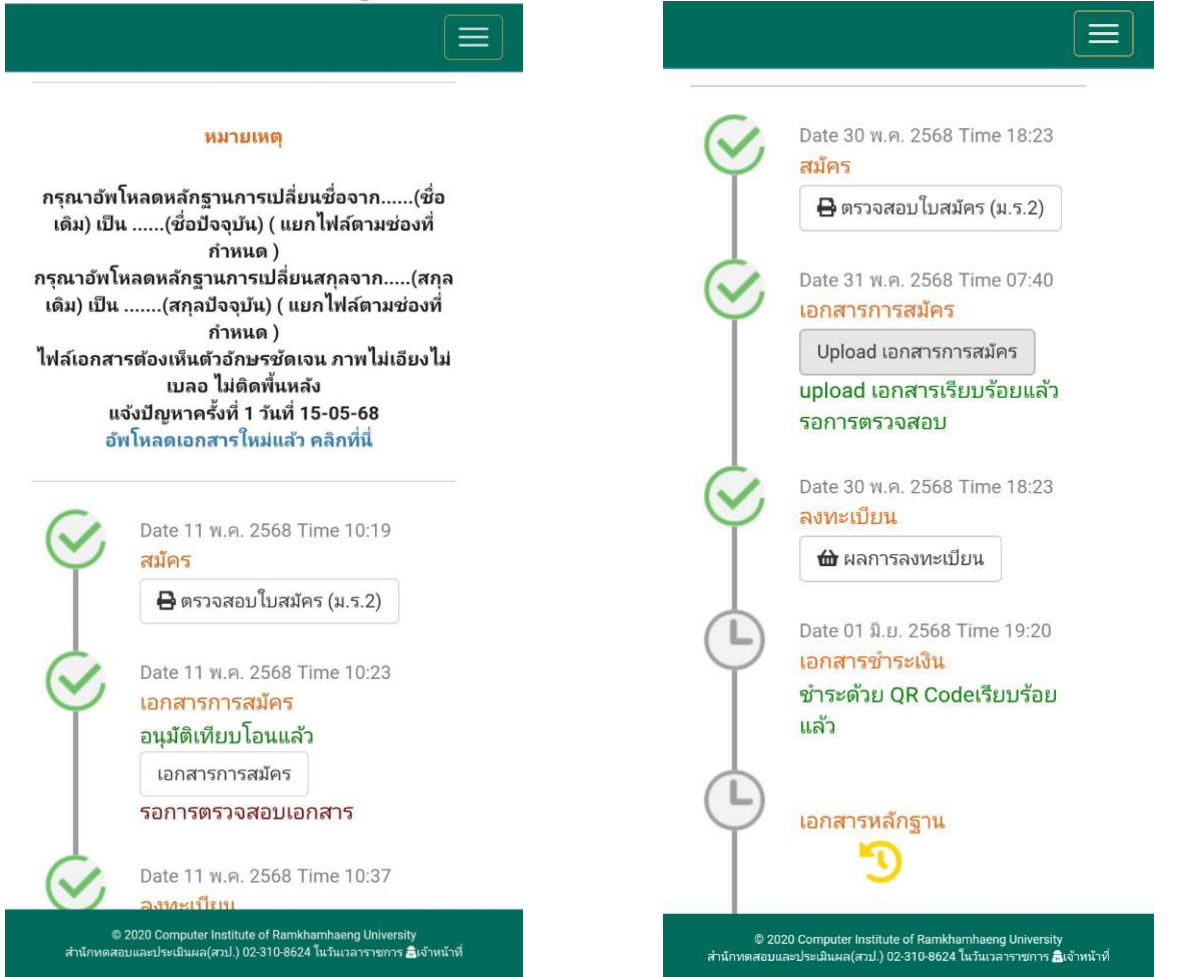

### 18. ใส่เลขที่บัตรประจำตัวประชาชนและเบอร์โทรศัพท์มือถือ

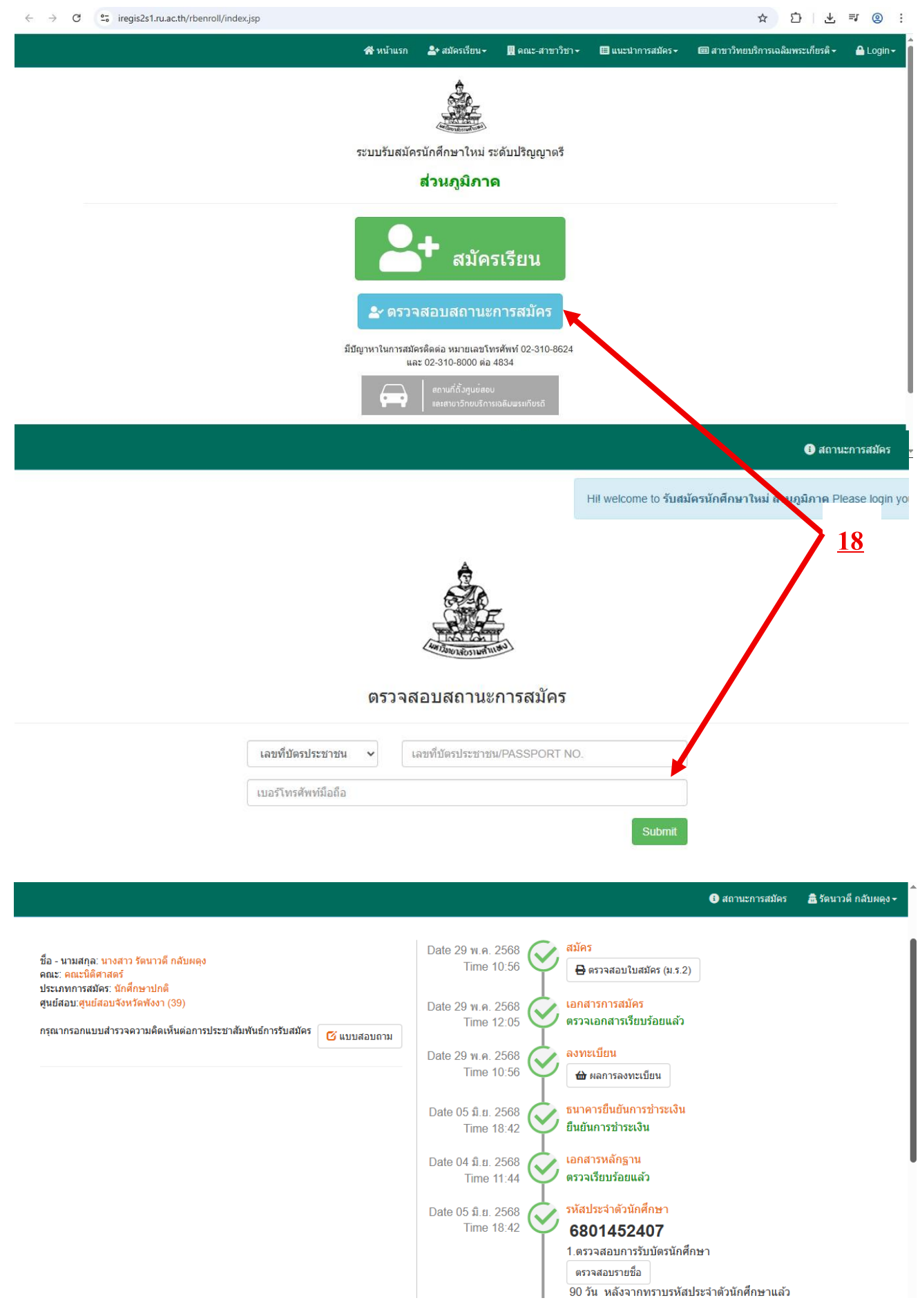

# แก้ไขข้อมูลนักศึกษาเพิ่มเติม

# 19. แก้ไขข้อมูลส่วนตัว

|                                                            |                                                                                   |                                      |                                                                                                 |                   |                              |       |                                                                                                    | 🚯 สถานะการสมัคร  | 🟦 สุรสัทธิ์ จิราพ |
|------------------------------------------------------------|-----------------------------------------------------------------------------------|--------------------------------------|-------------------------------------------------------------------------------------------------|-------------------|------------------------------|-------|----------------------------------------------------------------------------------------------------|------------------|-------------------|
|                                                            |                                                                                   |                                      | 0                                                                                               | สถาน              | เะการสมัคร                   |       |                                                                                                    |                  |                   |
|                                                            |                                                                                   |                                      | ขั้นตอนที่ผู้สมัค                                                                               | เรต้องทำ          | 🖪 อัพโหลดเอกสารการสมัคร      |       |                                                                                                    |                  |                   |
| ชื่อ -                                                     | นามสกุล: ว่าที่นาย สุรสิทธิ์ จิราท                                                | เล                                   | <u>19</u>                                                                                       |                   | Date 27 พ.ค. 2568            | สมัคร | <b>i</b>                                                                                                    |                  |                   |
| คณะ<br>ศูนย์                                               | : PRE-DEGREE<br>สอบ:ศูนย์สอบจังหวัดพังงา (39)                                     |                                      |                                                                                                 |                   |                              | 0     | ตรวจสอบ เบสมคร (ม.ร.2)                                                                                              |                  |                   |
|                                                            |                                                                                   |                                      |                                                                                                 |                   | Ĺ                            | เอกส  | ารการสมัคร                                                                                                    |                  |                   |
| แกรมบรรงพรรมของพูสมพร. 🖸 แกรมบองุต                         |                                                                                   |                                      |                                                                                                 |                   | Ý                            | Upl   | oad เอกสารการสมัคร                                                                                                  |                  |                   |
|                                                            |                                                                                   |                                      |                                                                                                 |                   | Date 27 พ.ค. 2568            | ลงทะ  | ะเบียน                                                                                                    |                  |                   |
| กรุณ                                                       | ากรอกแบบสำรวจความคิดเห็นต่อ                                                       | มการประชาสัมพันธ์การรับ <i>ล</i>     | เม้คร 🕑 แบบสอบส                                                                                 | กาม               | Time 10:35                   | ₩     | ผลการลงทะเบียน                                                                                                    |                  |                   |
|                                                            |                                                                                   |                                      |                                                                                                 |                   | Date 27 พ.ค. 2568            | เอกส  | ารช่าระเงิน                                                                                                    |                  |                   |
|                                                            |                                                                                   |                                      |                                                                                                 |                   | Time 10:35                   | กรุณา | าอัพโหลดเอกสารการสมัค:                                                                                              | ī                |                   |
|                                                            |                                                                                   |                                      |                                                                                                 |                   | Ĺ                            | เอกส  | ารหลักฐาน                                                                                                    |                  |                   |
|                                                            |                                                                                   |                                      |                                                                                                 |                   | Ť                            |       | -9                                                                                                    |                  |                   |
|                                                            |                                                                                   |                                      |                                                                                                 |                   |                              |       |                                                                                                    | 🛈 สถานะการสมัด   | ะ 🧥 สุรสิทธิ์ รั  |
|                                                            |                                                                                   | <b>‡</b> สมัครเรียนคณ:_              | PRE-DEGREE                                                                                      |                   |                              |       | 🗞 ที่อยู่ปัจจุบัน                                                                                                   |                  |                   |
|                                                            |                                                                                   | สาขาวิชา: <u>PRI</u><br># สุรสิทธิ์  | <u>E-DEGREE</u><br>จิราพอ                                                                       |                   |                              |       | บานเลขท:                                                                                                    |                  |                   |
| ข้อมูด                                                     | กผู้สมัคร                                                                         | E si see vin                         | 43100                                                                                           |                   |                              |       | 100/4                                                                                                    |                  | _                 |
|                                                            |                                                                                   | หมายเลขบัตรประจ                      | าดัวประชาชน:                                                                                    | อำเภอ             | /หน่วยงานที่ออกบัตร :        |       | หมู่ที:                                                                                                    |                  | _                 |
|                                                            |                                                                                   | 1830300001305                        |                                                                                                 | อ ท้              | ายเหมือง                     |       | 4                                                                                                    |                  |                   |
|                                                            | วันที่บัตรประจำตัว<br>ประชาชน/passport                                            | เดือนบัตรประจำตัว<br>ประชาชน/กรรรกอ  | t Ne waaaawa                                                                                    | ปีบัตร:<br>No.::: | ประจำตัวประชาชน/passport     |       | ชอย:                                                                                                    |                  | _                 |
|                                                            | บระชาชน/passport<br>No.หมดอายุ:                                                   | บระบาบน/passpor                      | t NO.ИЯИВТЦ::                                                                                   | 256               | งตอายุ                       |       |                                                                                                    |                  |                   |
|                                                            | 08 🗸                                                                              | .,                                   | <ul> <li>256/</li> <li>นามสกุ</li> <li>จิราพะ</li> </ul>                                        |                   |                              |       | ถนน:                                                                                                    |                  | _                 |
|                                                            | คำนำหน้านาม:                                                                      | ชื่อ:                                |                                                                                                 |                   | กุล                          |       |                                                                                                    |                  |                   |
| •                                                          | 01 นาย 🗸                                                                          | สุรสิทธิ์                            |                                                                                                 |                   |                              |       | ร์ จิราพล ด้าบล/แขวง                                                                                                |                  | ดำบล/แขวง:        |
|                                                            | คำนำหน้านาม:                                                                      | First Name:                          |                                                                                                 | Last N            | Name:                        |       | เทพกระษตร                                                                                                    |                  |                   |
|                                                            | 01 MR. 🗸                                                                          | SURASIT                              | SURASIT                                                                                         |                   | JIRAPHON                     |       | อาเภอ/เขต:                                                                                                    |                  | _                 |
|                                                            | เชื้อชาติ:                                                                        | สัญชาติ:                             |                                                                                                 | อาชีพ             | :                            |       | 110 <sup>-10</sup>                                                                                                  |                  |                   |
|                                                            | ไทย 🗸                                                                             | ไทย                                  | ~                                                                                               | พนัก              | เงานบริษัท                   |       | จังหวัด:                                                                                                    |                  | _                 |
|                                                            | สวขาวิทยบริการะที่สะดากไ                                                          | ปใช้บริการ                           |                                                                                                 |                   |                              |       | រាូពេល                                                                                                    |                  | <u> </u>          |
|                                                            |                                                                                   |                                      |                                                                                                 |                   |                              |       |                                                                                                    | 🚯 สถานะการสมัคร  | 📇 สุรสิทธิ จิราพส |
|                                                            |                                                                                   |                                      | _                                                                                               |                   |                              |       |                                                                                                    |                  |                   |
| 1.19                                                       | чđ                                                                                |                                      | ดาตโการสักษ                                                                                     | าที่ใช้สบัต       | 95                           | 11    | 10 ห่วยทราบระบบการเรียง                                                                                             | เการสองจากสื่อใด |                   |
|                                                            | 1.699                                                                             |                                      | <ul> <li>5. วุฒกาวศกษาท เปลมคว</li> <li>1 บัธยนศึกษาตอนอุ่น(ม.ศ.3 บริก.บ.3)หรือเทียง</li> </ul> |                   | ม.ศ.3 หรือ ม.3)หรือเทียบเท่า |       | ● 1.อินเทอร์เน็ต                                                                                                    |                  |                   |
| <ul> <li>1.ชาย</li> <li>2.หญิง</li> </ul>                  |                                                                                   | <ul> <li>2.มัธยมศึกษาตอน:</li> </ul> |                                                                                                 |                   | ย(ม.ศ.5 หรือ ม.6)หรือเทียบ   |       | 🔿 2.โทรทัศน์                                                                                                    |                  |                   |
|                                                            |                                                                                   |                                      | เท่า<br>⊖ 3 ประโยดวิข                                                                           | กที่พหรือเ        | ทียบเท่า                     |       | 🔿 3.หนังสือพิมพ์                                                                                                    |                  |                   |
|                                                            |                                                                                   |                                      | <ul> <li>ร.บระ เยตาฮาอาพหร</li> <li>4.ป.กศ. หรือ ป.ป. ห</li> <li>5.ป.กศ.สูง หรือ พ.ม</li> </ul> |                   | วพ.กศ.                       |       | <ul> <li>4.บายบระชาสมพนธ ม.ร.</li> <li>5.แนะแนวของบุคลกร ราศ</li> </ul>                                             | าแหง             |                   |
|                                                            |                                                                                   |                                      |                                                                                                 |                   |                              |       | 6.แนะแนวของ ร.ร./สถานต์                                                                                             | ึกษา             |                   |
|                                                            | ายุ                                                                               |                                      | ○ 6.อนุปริญญาหรือเทื ○ 7 ประโยคคระรัฐแนน                                                        |                   | มหา หรอ บวส.<br>ม.)          |       | 7.เพื่อน/ญาติ/พ่อแม่                                                                                                |                  |                   |
| <b>2</b> .a <sup>-</sup>                                   | <ul> <li>1. 20 ปีหรือต่ากว่า</li> <li>2. 21-30 ปี</li> <li>3. 4.4.2 ปี</li> </ul> |                                      | <ul> <li>8.ปริญญาตรี</li> </ul>                                                                 | (al.)             |                              |       | U 8.อน ๆ                                                                                                    |                  |                   |
| 2.a                                                        |                                                                                   |                                      | 🔿 9.ปริญญาโท                                                                                    | n                 |                              | -     |                                                                                                    |                  |                   |
| 2.a <sup>-</sup><br>() 1<br>() 2<br>() 3                   | . 31-40 ปี                                                                        | ⊖ เวะระดู เกา                        |                                                                                                 |                   |                              | 1     |                                                                                                    |                  |                   |
| 2.a <sup>-</sup><br>0 1<br>0 2<br>0 3<br>0 4               | . 31-40 ปี<br>. 41-50 ปี                                                          |                                      | 0                                                                                               |                   |                              |       |                                                                                                    |                  |                   |
| 2.a <sup>-</sup><br>0 1<br>0 2<br>0 3<br>0 4<br>• 5        | . 31-40 ปี<br>. 41-50 ปี<br>. 51-60 ปี                                            |                                      | 0                                                                                               |                   |                              |       | 11.อาชีพของบิดา                                                                                                    |                  |                   |
| 2.a <sup>-</sup><br>0 1<br>0 2<br>0 3<br>0 4<br>0 5<br>0 6 | . 31-40 ปี<br>. 31-40 ปี<br>. 41-50 ปี<br>. 51-60 ปี<br>. 61 ปี ขึ้นไป            |                                      |                                                                                                 |                   |                              |       | <ul> <li>11.อาชีพของบิดา</li> <li>○ 1.ไม่ประกอบอาชีพ</li> <li>○ 0. โดยนักษณะ</li> </ul>                             |                  |                   |
| 2.a <sup>-</sup><br>0 1<br>0 2<br>0 3<br>0 4<br>0 5<br>0 6 | . 31-40 ปี<br>. 41-50 ปี<br>. 51-60 ปี<br>. 61 ปี ขึ้นไป                          |                                      | 7.วุฒิการศึกษ                                                                                   | าที่ใช้สมัเ       | คร (ตามข้อ 6) สังกัดหน่วย    |       | <ul> <li>11.อาชีพของบิดา</li> <li>1."เม่ประกอบอาชีพ</li> <li>2.ข้าราชการ</li> <li>3.ออจ้างส่วนร่วมระวารร</li> </ul> |                  |                   |

http://www.iregis2.ru.ac.th/rbenroll/faculty/fee.jsp http://www.nst.ru.ac.th https://www.ru.ac.th